Yusif.Az

## YUSIF.AZ WİNDOWS 10- Türkc

#### ÇUKUROVA ÜNİVERSİTESİ BİLGİSAYARDA VERİ ANALİZİ VE RAPORLAMA

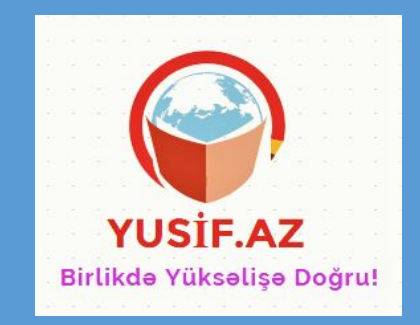

### 2. Hafta Konuları

#### Yusif.Az

#### 1. Windows 10 işletim sistemine giriş

- 🗸 Giriş
- Masaüstü
- Başlat Menüsü
- Görev Çubuğu
- 2. Pencereler
  - Pencere Yapısı
  - Pencereler Arası Geçiş
  - Birden Çok Masaüstü
  - Kişiselleştirme
- 3. Dosya, Klasör
  - Sürücü, Dosya, Klasör Nedir?
  - Klasör Oluşturmak ve Silmek
  - Dosya Gezgini

#### 4. Genel Özellikler

- Ayarlar
- Kullanıcı Eklemek
- Denetim Masası
- Donatılar
- Yönetimsel Araçlar
- 5. Uygulamalar
  - Büyüteç
  - Ekran Klavyesi
  - Alarmlar ve Saat
  - Takvim
  - Haritalar

Yusif.Az

## WINDOWS 10 İŞLETİM SİSTEMİNE GİRİŞ

- ✓ Giriş
- ✓ Masaüstü
- ✓ Başlat Menüsü
- ✓ Kutucuklar
- ✓ Başlangıç Ekranı
- ✓ İşlem Merkezi
- ✓ Görev Çubuğu

### Windows-10 İşletim Sistemine Giriş

- Windows 10, MİCROSOFT'un en yeni işletim sistemidir. WİNDOWS 10, 31 AĞUSTOS 2015 tarihinde piyasaya çıkmış bir işletim sistemidir.
- Microsoft, Windows 10'u yüklemeden önce bilgisayar donanımınızın aşağıdaki minimum sistem gereksinimlerini karşılamasını gerektirmektedir.

| Gereksinim       | Minimum                                                                   | Önerilen                                                          |
|------------------|---------------------------------------------------------------------------|-------------------------------------------------------------------|
| İşlemci          | 1 gigahertz (GHz)<br>IA-32 veya x64 mimari<br>PAE, NX ve SSE2 için destek | x64 mimarisi<br>Hyper-V İkinci Düzey Adresi Çeviri (SLAT) desteği |
| Bellek (RAM)     | IA-32: 1 GB<br>x64 sürümü: 2 GB                                           | 4 GB                                                              |
| Grafik Kartı     | Microsoft DirectX 9 grafik aygıtı WDDM sürücü                             | DirectX 10                                                        |
| Görüntü ekranı   | 800 x 600 piksel                                                          | 1024 x 768 piksel (Windows Mağazası'na erişmek için)              |
| Giriş cihazı     | Klavye ve fare                                                            | Çoklu dokunmalı ekranlar                                          |
| Sabit disk alanı | IA-32 için 16 GB<br>x64 için 20 GB                                        | Minimum ile aynı                                                  |
| Diğer            | İnternet bağlantısı                                                       |                                                                   |

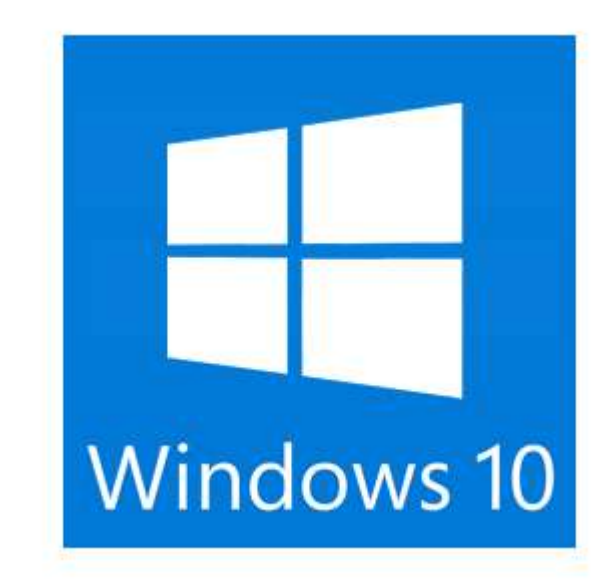

### Windows-10 Sürümleri

#### H Windows

# Windows 10

#### Home

Kişisel veya evde kullanım için en iyisidir.

1 PC için lisanslı.

#### Eviniz için avantajlar

- Hızlı başlangıç ve parolasız oturum açabileceğiniz Windows Hello [1]
- Yeni dünyalar keşfetmek, en iyi yerlere gitmek ve sürükleyici oyunlar oynamak için Windows Mixed Reality [2]
- Önemli kişilere kolay erişim, sürükle ve bırak paylaşımı ve animasyonlu emojiler göndermek için Kişilerim
- Listeler, yapışkan notlar ve çizimler oluşturmak, doğrudan ekranınıza yazmak ve Office belgelerinde daha akıllı çalışmak için Windows Ink [3] [5]
- 4K oyun deneyimi, DirectX 12 grafikler, Mixer yayını ve daha sezgisel Oyun modu [4]
- Dünyanızdaki 3B çalışmaları görmek veya fotoğrafları, videoları ve Office belgelerini geliştirmek için Paint 3D ve Remix 3D [5]
- Film müziği, geçişler, 3B efektler ve Windows Ink ile videolar oluşturmak için yeniden tasarlanmış Fotoğraflar uygulaması
- Daha uzun pil ömrü, 4K Ultra HD ve Dolby Audio ile web'i kendi istediğiniz şekilde düzenlemek için Microsoft Edge
- Kişisel dijital yardımcınız Cortana [6]

#### Windows-10 Sürümleri

#### Windows

# Windows 10

Pro

Küçük işletmeler veya gelişmiş işlevselliğe ihtiyaç duyan kullanıcılar için en iyisidir.

1 PC için lisanslı.

Windows 10 Home sürümünün tüm özellikleri ile:

- BitLocker, Windows Defender Virüsten Koruma ve daha fazlası için ek ücret ödemeden güvenlik tehditlerine karşı yerleşik korumaya sahip olun
- Uzak masaüstü ile tüm dosyalarınıza, klasörlerinize ve uygulamalarınıza hemen her yerden ve cihazdan erişim sağlayın
- Cihazlarınızı ne zaman ve nasıl güncelleştireceğinize karar verebilmeniz için ertelenen güncelleştirmeler seçin
- Azure Active Directory özellikli bulut üzerinden okul, iş veya kurumsal ağınıza bağlanın
- Hyper-V ile sanal makineler oluşturun ve çalıştırın [7]
- Çoklu oturum açma ve cihazlarınız üzerinde daha fazla denetim için güçlü yönetim araçlarından yararlanın

#### Windows-10 Sürümleri

#### H Windows

## Windows 10

#### **Pro** for Workstations

Yoğun iş yüklerini hesaplama yeteneğiyle gelişmiş işlevsellik isteyen ileri düzey kullanıcılar ve küçük işletmeler için en iyisidir.

1 PC için lisanslı.

Windows 10 Pro sürümünün tüm özellikleri ile

- Yüksek hata toleransı ve büyük veri hacimlerini işlemek için tasarlanmış Dayanıklı Dosya Sistemi (ReFS)
- Dosyalara, bilgisayarınızın ana belleğinin hızıyla çabucak erişmek için kalıcı bellek
- Düşük gecikmeyle ve düşük CPU kullanımıyla artan verim sunan özelliklerle daha hızlı dosya paylaşımı
- Genişletilmiş donanım desteğiyle yüksek performanslı cihaz yapılandırmalarını çalıştırabilme özelliği

#### Ma<u>saüstü</u>

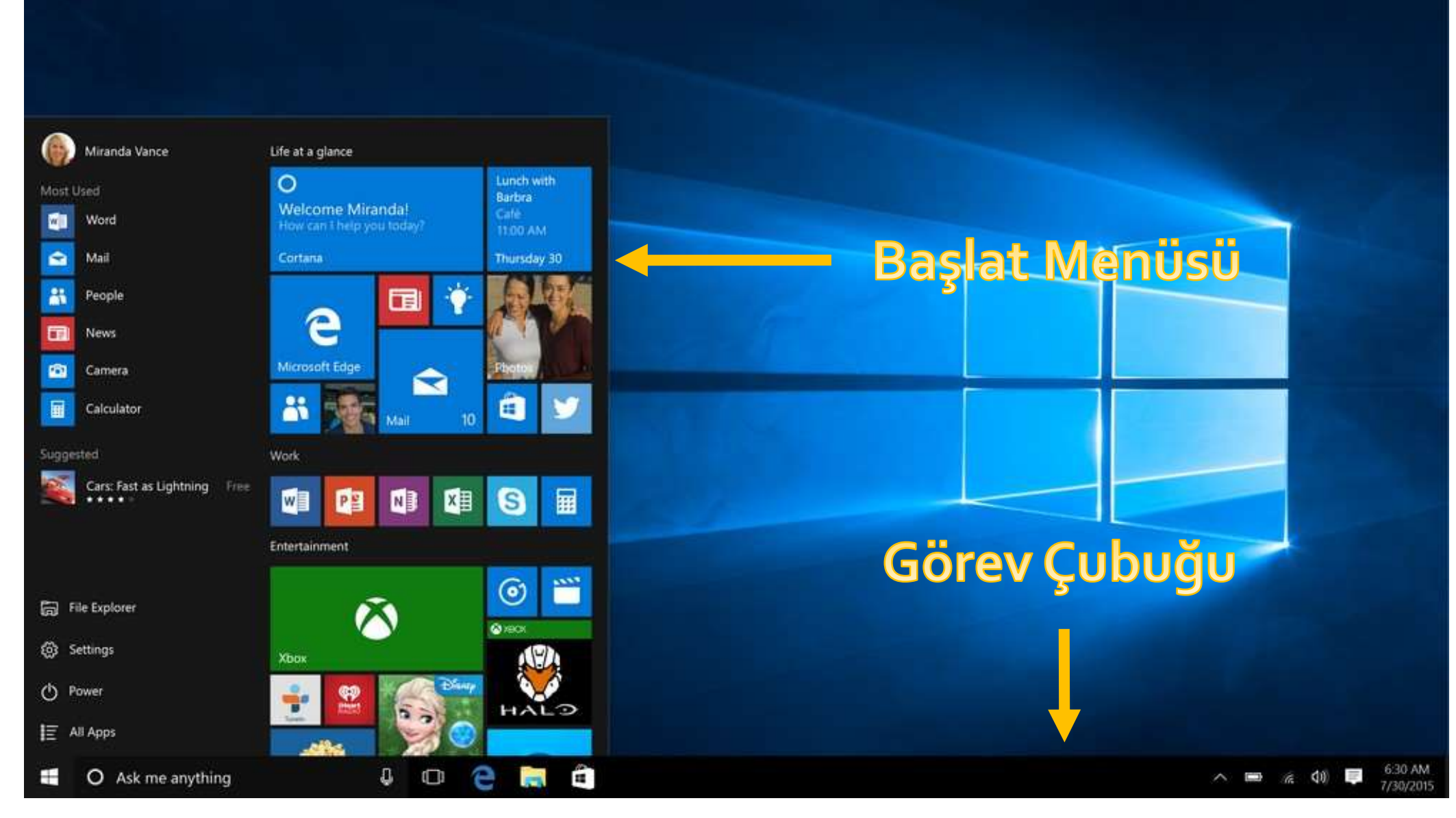

#### **Başlat Menüsü**

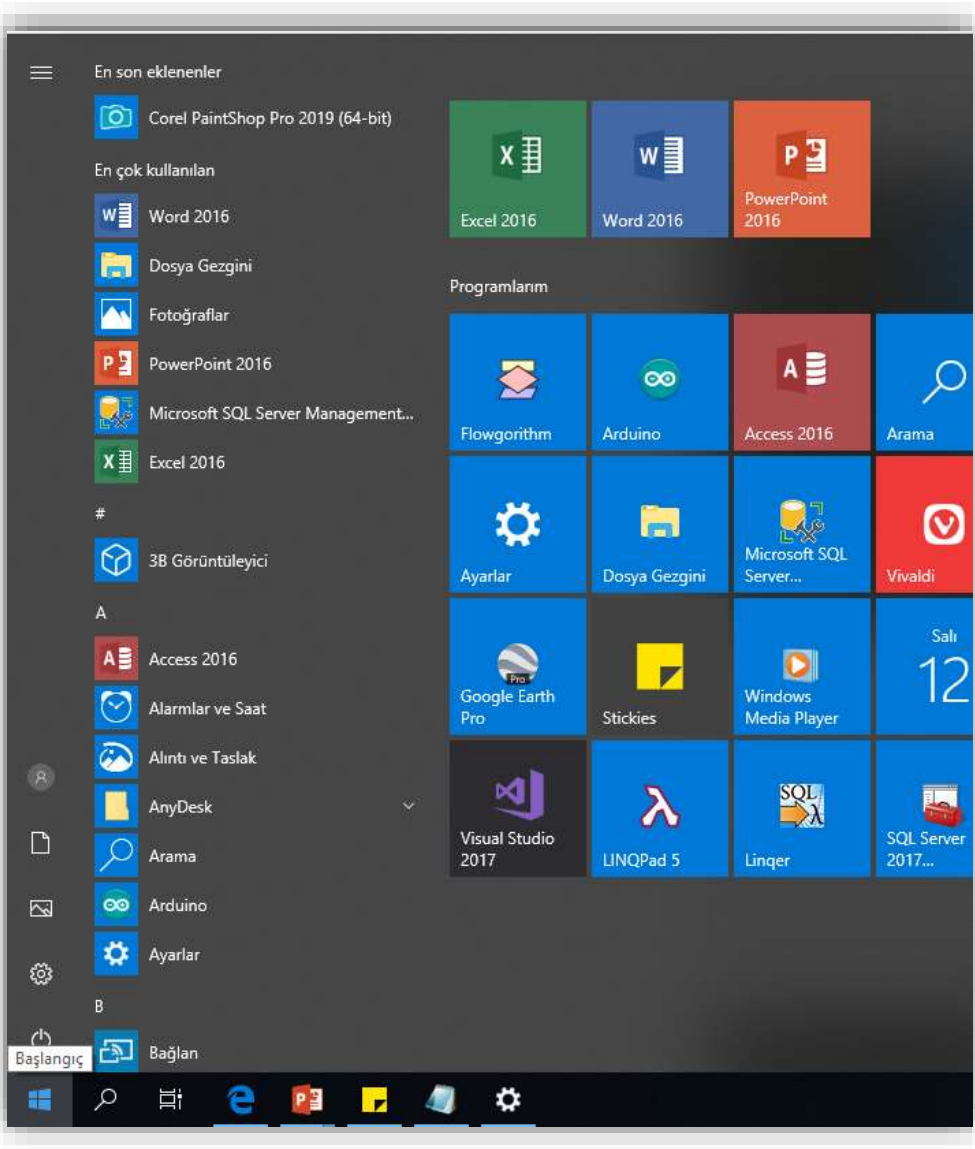

- Windows 10 Başlat menüsünü açmak için masaüstünüzün sol alt köşesindeki Başlat 🔛 öğesine tıklayın.
- Başlat, uygulamalarınızın kutucuk gruplarını da içerir. Bir kutucuktan bir uygulamayı açmak sadece bir tık ya da bir dokunuş gerektirir. Kutucuklar normalde masaüstü simgelerinden daha büyük ve daha renklidirler. Birçok kutucuk animasyonludur ve uygulamayı açmadan güncel kalmanızı sağlamak için geçerli bilgileri doğrudan Başlat menüsünde görüntüler.

### **Başlat Menüsü**

#### En son eklenenle Corel PaintShop Pro 2019 (64-bit) x∎ w P ⊒ En cok kullanılar Word 2016 Excel 2016 Word 2016 Dosva Gezgini Programlarim Fotoărafla owerPoint 2016 A $\sim$ 00 icrosoft SQL Server Management... Arduino Access 2016 Arama Flowgorithm Excel 2016 Ö 0 Microsoft SQL BB Görüntüleyici Dosya Gezgini Server... Vivaldi Ayarlar Prot Access 2016 0 Windows Google Earth mlar ve Saat Stickies Media Player inti ve Taslak × SQL $\boldsymbol{\lambda}$ SQL Serv 2017... F٦ Visual Studi 2017 LINQPad 5 Linger 2 🔝 Bağları ø

- Uygulamaları ve içeriği sabitleyerek, öğeleri gruplara ayırarak veya kutucukları yeniden boyutlandırarak Başlat menünüzü kişiselleştirebilirsiniz.
- Başlat'ın sol tarafında yeni tasarlanmış bir menü bulunur. Buradan Windows'da en çok kullanılan konumlarınıza kolayca geçiş yapabilirsiniz. En çok kullanılan uygulamalarınız, menünün üst kısmında, tüm uygulamalar listenizin üzerinde yer alır.
- Başlat menüsünün en solundaki simgeler Kullanıcı hesabı, Belgeler, Resimler, Ayarlar ve Güç'tür.
   Değiştirmek veya Belgeler klasörü gibi diğer simgeleri eklemek için Başlangıçta hangi klasörlerin görüneceğini seç öğesini aratın ve açın.

### Kutucuklar

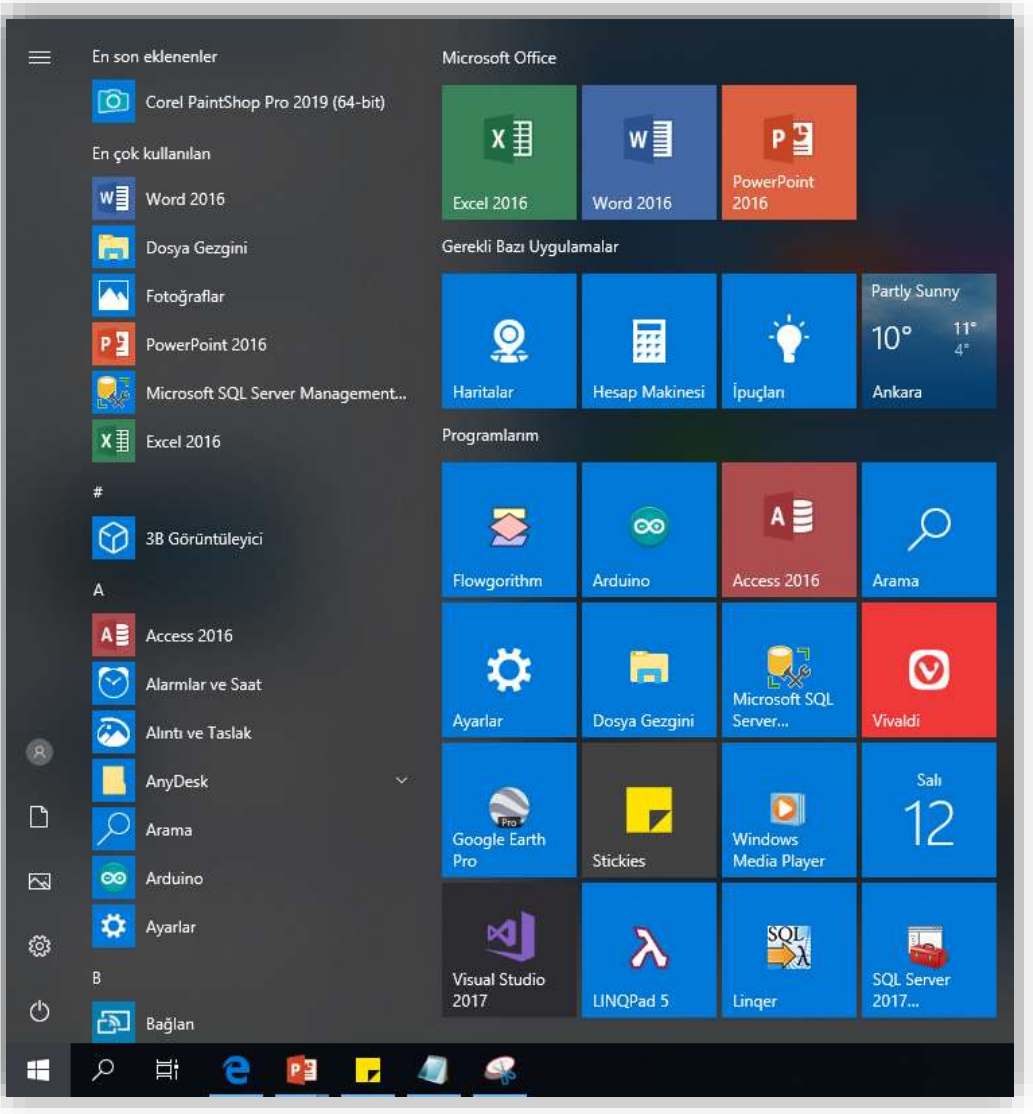

- Windows Başlat menüsünde uygulamaların kısayolları olan kutucuklar bulunur. Kutucukların birçoğu canlıdır, yani uygulamadan veriler bildirebilirler. Örneğin, Hava Durumu uygulaması kutucuğunda geçerli sıcaklığı ve hava tahminini görebilirsiniz. Posta uygulaması kutucuğunda kaç tane okunmamış e-postanız olduğunu görebilirsiniz.
- Başlat menüsünü açmak için masaüstünüzün sol alt köşesindeki Başlat öğesine tıklayın.
- Başlangıç ekranını tam ekran veya kısmi ekran modunda açabilirsiniz.

### **Başlangıç Ekranı**

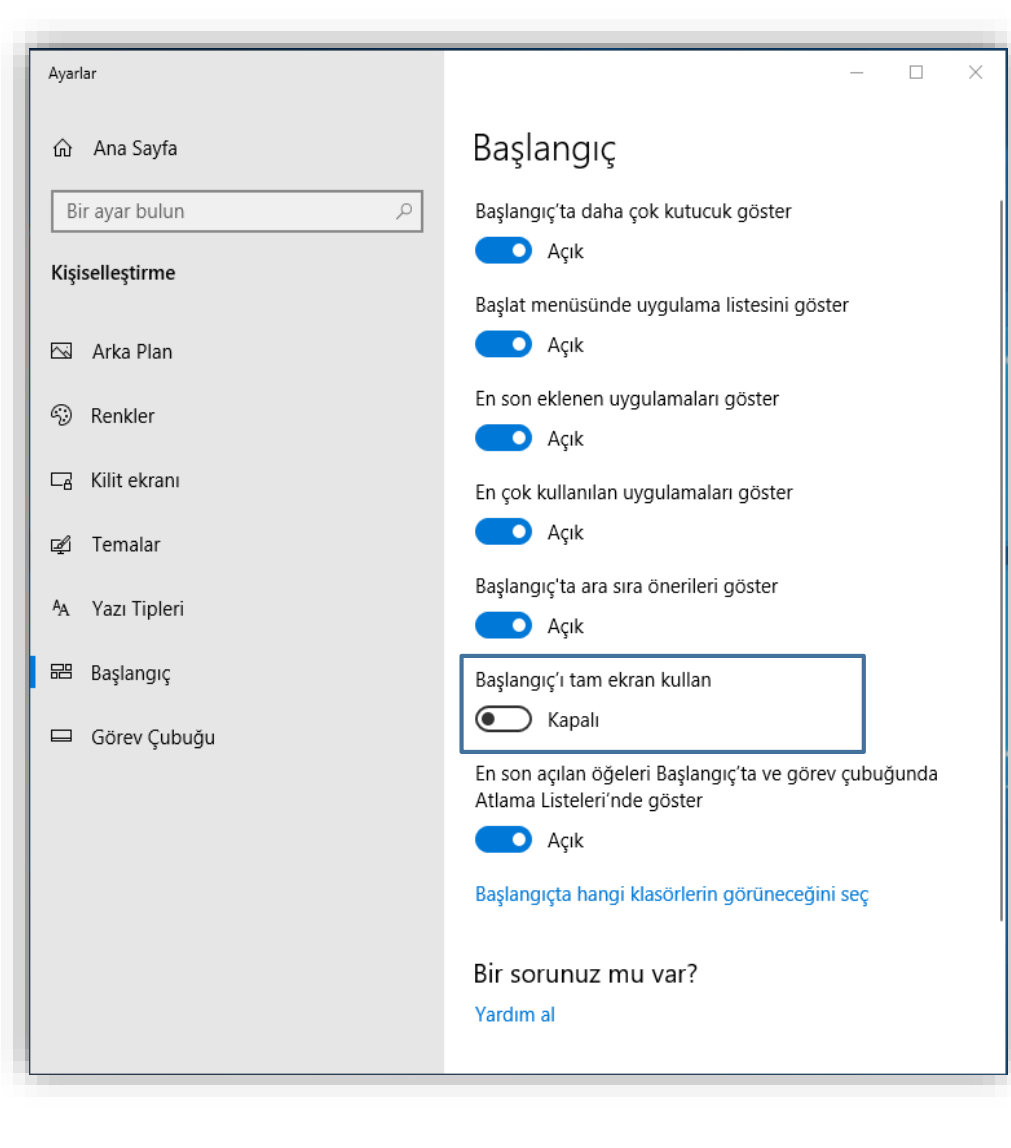

- Başlangıç ekranını her zaman tam ekran modunda açmak için masaüstü arka planında herhangi bir yere sağ tıklayın ve ardından Kişiselleştir öğesine tıklayın
  - Başlangıç'a tıklayın ve ardından Başlangıç'ı tam ekran kullan seçeneğini açın.
- Başlangıç tam ekran modunda açılır.

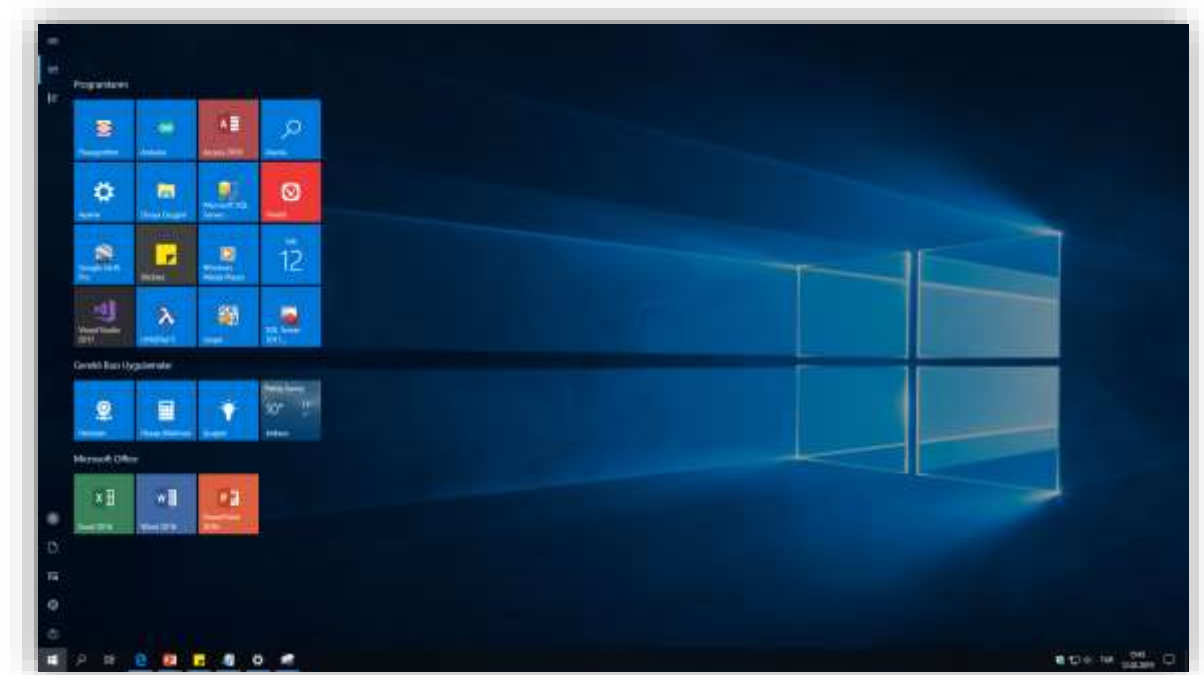

### Tam Ekran Menüsü

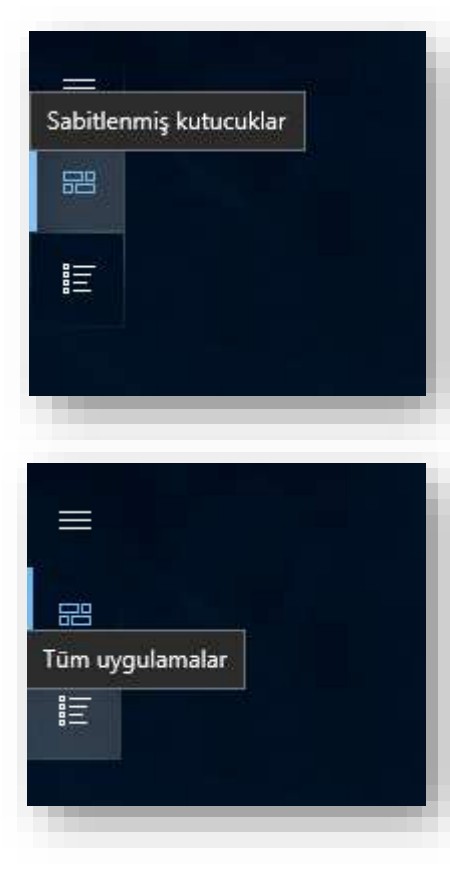

- Tüm uygulamalarınızı görüntülemek için sol üst köşedeki Tüm uygulamalar simgesine tıklayın. Daha fazlasını görmek için aşağı doğru kaydırın. Kutucuklarınızı görüntülemek için Sabitlenmiş kutucuklar simgesine tıklayın.
- Başlangıç ekranınızı gereksinimleriniz ve tercihleriniz için özelleştirip düzenleyebilirsiniz.
- Aşağıdaki liste bunu yapmanın bazı yollarını gösterir:
- Neredeyse her şey için bir kutucuk ekleyin: Windows 10 uygulamaları, masaüstü uygulamaları, web sayfaları, kişiler ve dosya klasörleri örnekler arasında yer alır.
- Benzer ya da en sık kullanılan uygulamalar için yeni kutucuk grupları ekleyin, grupların sırasını değiştirin ve gruplarınızı adlandırın.
- Kutucukların boyutunu değiştirin ve onları uygulama hakkında güncellenen bilgileri görüntülemek üzere ayarlayın.
- Başlangıç ekranı arka planını veya rengini değiştirin.

### Uygulamaları Sabitlemek ve Gruplamak

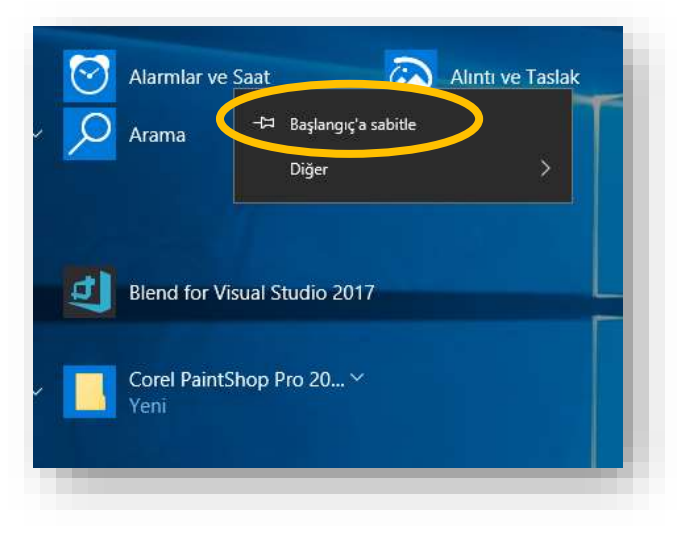

- Uygulamalar listesinde Başlangıç'a sabitlemek istediğiniz uygulamayı bulun, sağ tıklayın ve ardından Başlangıç'a sabitle'yi seçin.
- Bir kutucuğu fareyle taşımak için yeni bir konuma sürükleyin.

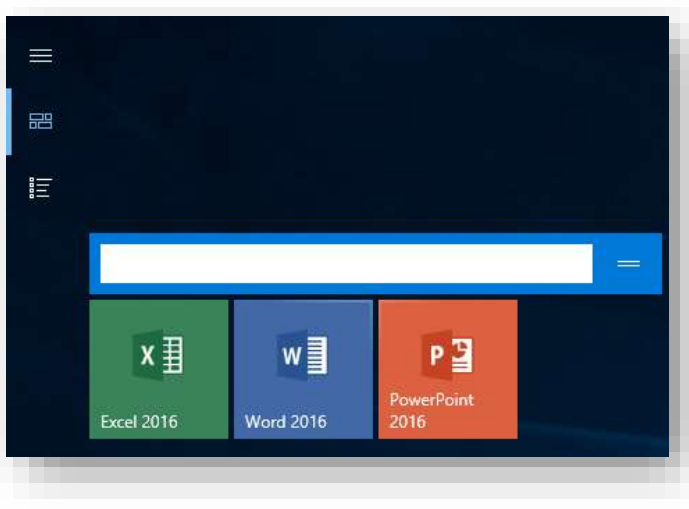

- Kutucuğu dokunarak taşımak için ilk olarak yukarı veya aşağı sürükleyin ve ardından yeni konuma sürükleyin.
- Kutucuklarınızı gruplara ayırabilir, grupları düzenleyebilir ve gruba adlar atayabilirsiniz.

### Uygulamaları Sabitlemek ve Gruplamak

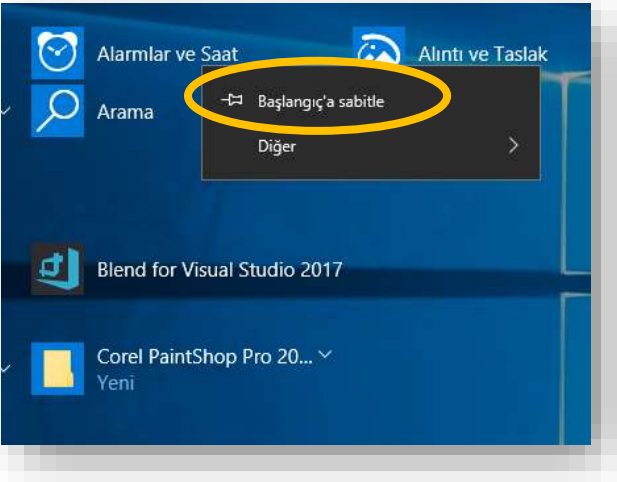

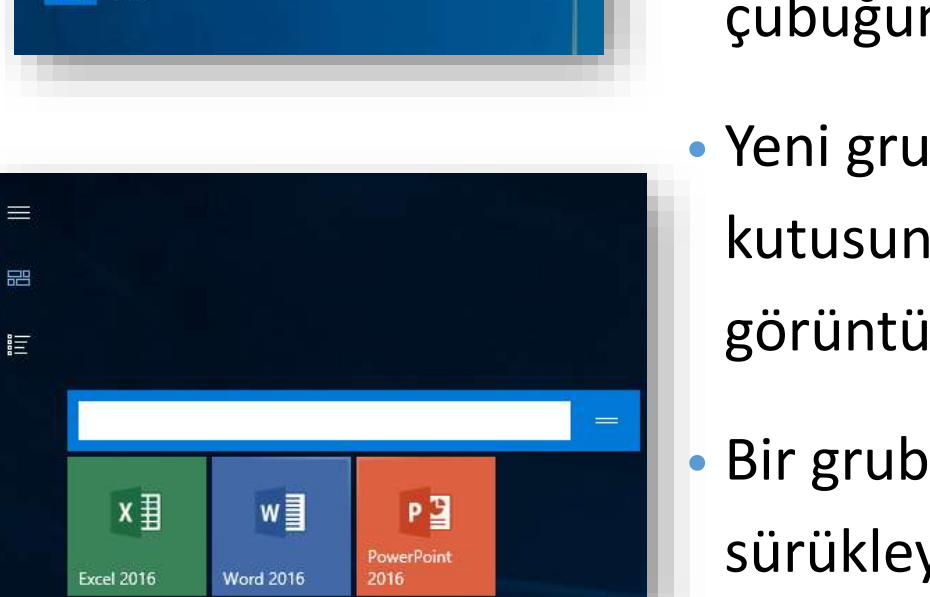

 Yeni grup oluşturmak için bir kutucuk seçip açık bir alana sürükleyin ve buraya bırakın. Başlat menüsünde birçok grup bulundurabilirsiniz. Gruplar bir ekrana sığmıyorsa doğrudan yanlara doğru veya dikey yönde tıklayıp sürükleyerek kaydırma çubuğunu kaydırın.

- Yeni grubu adlandırmak için fareyi kutucuğun üzerine getirin, Ad kutusuna tıklayın ve bir ad girin. Grubun yeni adını görüntülemek için Ad kutusunun dışına tıklayın.
- Bir grubu taşımak için başlığına tıklayın ve grubu yeni konuma sürükleyin.

#### Dosya, Ayar ve Uygulamaları Bulmak

#### Yusif.Az

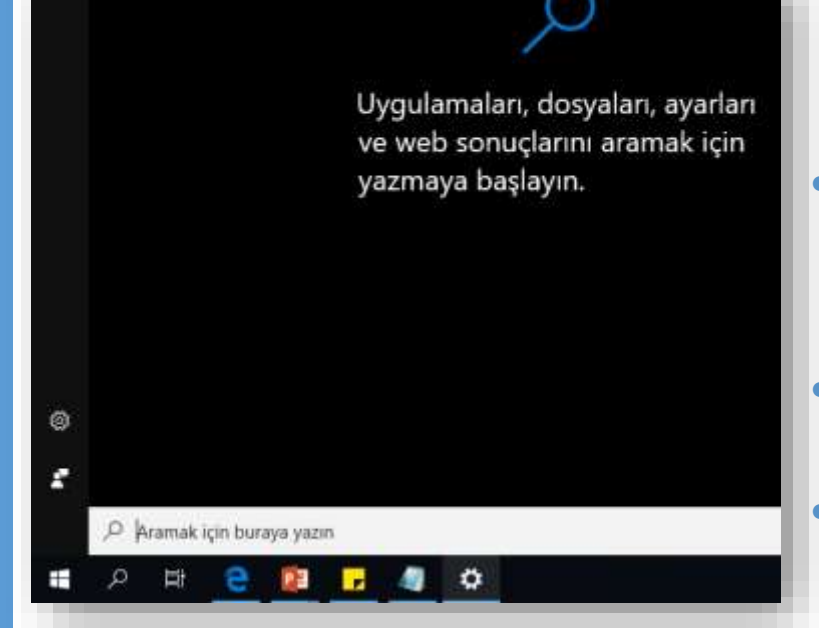

Dosyaları, ayarları ve uygulamaları aramak için aşağıdaki adımları kullanın.

Açmak veya aramak istediğiniz şeyin adını görev çubuğundaki
 Aramak için buraya yazın kutusuna yazın.

Arama sonuçlarındaki öğeyi açmak için tıklayın.

Başlat menüsünden (tam ekran veya kısmi ekran modunda)
herhangi bir şeyi bulmak için yazmaya başlamanız yeterlidir.
Başlangıç ekranında klavyeyle yazarak herhangi bir öğe için arama yapabilirsiniz. Örneğin, bir Office uygulamasını aramak için klavyede Office yazın. Tüm Office uygulamalarının bir listesi gösterilir.

## İşlem Merkezi

|                                                    | yok                                              |                                                             |                                                    |
|----------------------------------------------------|--------------------------------------------------|-------------------------------------------------------------|----------------------------------------------------|
|                                                    |                                                  |                                                             |                                                    |
|                                                    |                                                  |                                                             |                                                    |
|                                                    |                                                  |                                                             |                                                    |
|                                                    |                                                  |                                                             |                                                    |
|                                                    |                                                  |                                                             |                                                    |
|                                                    |                                                  |                                                             |                                                    |
|                                                    |                                                  |                                                             |                                                    |
|                                                    |                                                  |                                                             |                                                    |
|                                                    |                                                  |                                                             |                                                    |
|                                                    |                                                  |                                                             |                                                    |
|                                                    |                                                  |                                                             |                                                    |
|                                                    |                                                  |                                                             |                                                    |
|                                                    |                                                  |                                                             |                                                    |
|                                                    |                                                  |                                                             |                                                    |
|                                                    |                                                  |                                                             |                                                    |
| Daralt                                             |                                                  |                                                             |                                                    |
| Daralt<br>다망                                       | <i>i</i> ii                                      | 0                                                           | њ                                                  |
| Daralt<br>[균]<br>Tablet modu                       | المَّة<br>Ağ                                     | @<br>Tüm ayarlar                                            | ත්ර<br>Uçak modu                                   |
| Daralt                                             | <i>聞</i><br>Ağ<br>ク                              | ©<br>Tüm ayarlar<br>☆                                       | r<br>Lýzak modu<br>米                               |
| Daralt                                             | Ağ<br>う<br>Odaklanma<br>yardımı                  | ©<br>Túm ayarlar<br>☆<br>100%                               | r∱<br>Uçak modu<br>∦<br>Bluetooth                  |
| Daralt<br>Tablet modu<br>A<br>Konum                | Ağ<br>J<br>Odaklanma<br>yardımı<br>φ             | ③<br>Tūm ayarlar<br>決<br>100%<br>日                          | r∯⊃<br>Uçak modu<br>≵<br>Bluetooth<br>☞圓           |
| Daralt<br>Tablet modu<br>&<br>Konum<br>go<br>VPN   | Aĝ<br>Odaklanma<br>yardımı<br>ゆ<br>Pil tasarrufu | 〇       Tüm ayarlar       決       100%       日       Yansıt | r∲-<br>Uçak modu<br>∦<br>Bluetooth<br>⊊®<br>Bağlan |
| Daralt<br>Tablet modu<br>ကိ<br>Konum<br>တွာ<br>VPN | Ağ<br>Odaklanma<br>yardımı<br>φ<br>Pil təsərrufu | ②<br>Tüm ayarlar<br>决<br>100%<br>日<br>Yansıt                | ゆ<br>Uçak modu<br>*<br>Bluetooth<br>G音<br>Bağlan   |

- Windows 10, bildirim sağlamak için İşlem Merkezi adlı yeni bir yöntem içermektedir. Hizmeti açmak için klavyedeki Windows logo tuşuna 🗮 + A basın.
- Ayrıca ekranın sağ alt köşesindeki görev çubuğunda bulunan İşlem Merkezi isimgesine tıklayabilirsiniz.
- İşlem merkezinden Ayarlar uygulamasına ve diğer bilgisayar ayarlarına atlayabilirsiniz.

### Görev Çubuğunu Kullanma

- Görev çubuğu uygulamalar arasında hızlı bir geçiş imkanı vermekte ve uygulamaları tek bir ekrandan yönetebilmeyi sağlamaktadır.
- Masaüstünde çalışırken hızlı erişim için bir uygulamayı doğrudan görev çubuğuna sabitleyebilir veya görev çubuğundan kaldırabilirsiniz. Bu işlemi Başlangıç'tan veya son açılan dosyalar, klasörler ve web siteleri için bir kısayollar listesini olan Atlama Listesi'nden yapabilirsiniz.
- Windows 10'da, web sayfaları ve canlı videolar gibi açık pencerelerin canlı önizlemesini görmek için görev çubuğu düğmesinin üzerine gidin.
- Pencereyi tam ekran önizlemek için farenizi küçük resmin üzerinde hareket ettirin ve pencereyi açmak için tıklatın.
- Küçük resim önizlemelerden pencereleri kapatabilir, video ve şarkıları duraklatabilirsiniz.

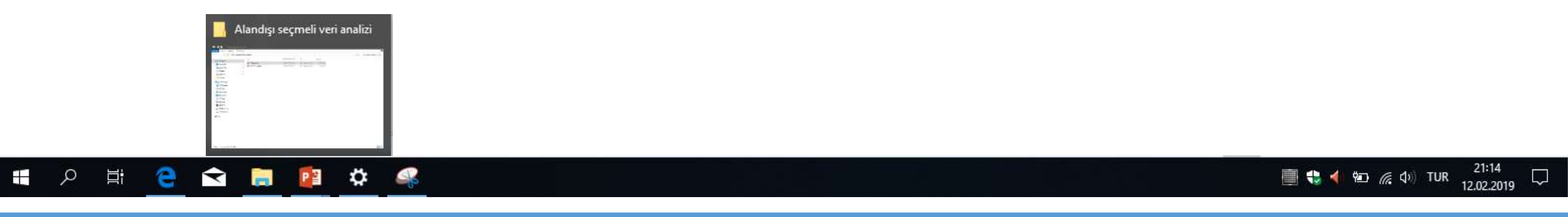

### Görev Çubuğunda Uygulamalar

- Görev çubuğundaki uygulamaya sağ tıklayın. Gelen menüyü kullanarak bazı işlemleri yapabilirsiniz.
   Uygulamayı kaldıracaksanız aynı adımları izleyin ve Görev çubuğundan kaldır'ı seçin.
- Uygulama zaten açıksa görev çubuğunda uygulamanın simge düğmesini bulun, ardından düğmesi basılı tutun ve parmağınızı Uygulama listesi görünene kadar yukarıya doğru kaydırın. Fare kullanıyorsanız görev çubuğunda görev simgesi düğmesini bulun ve düğmeye sağ tıklayın. Görev çubuğuna sabitle'yi seçin. Uygulamayı kaldıracaksanız aynı adımları izleyin ve Görev çubuğundan kaldır'ı seçin.

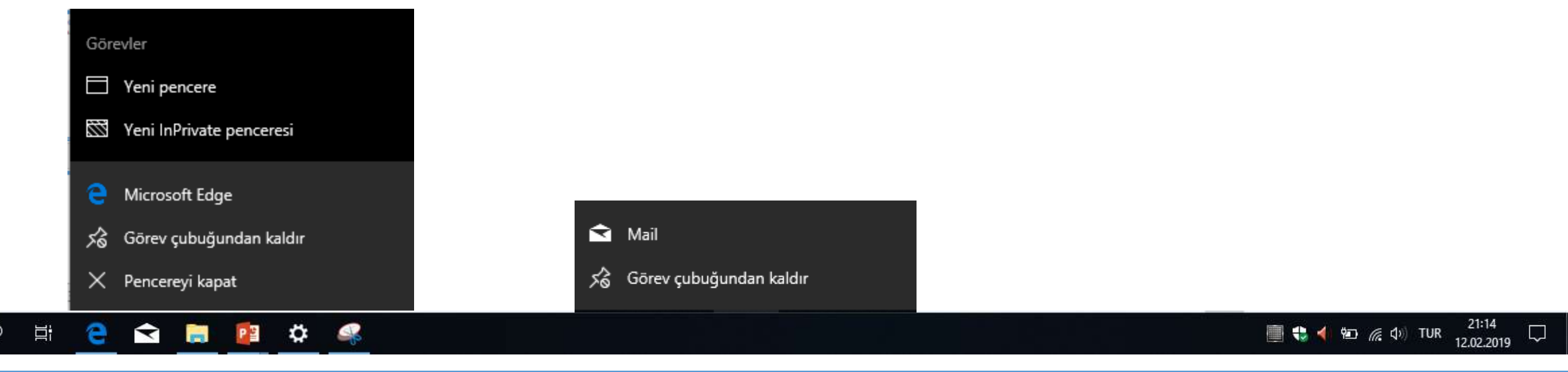

#### Aynı anda görev çubuğunun birden çok yönünü değiştirmek istiyorsanız **Görev çubuğu ayarları**'nı

Görev çubuğunu istediğiniz şekilde özelleştirebilirsiniz.

kullanın. Görev çubuğunun üzerinde sağ tıklayın ve ardından **Görev çubuğu ayarları'nı** seçin.

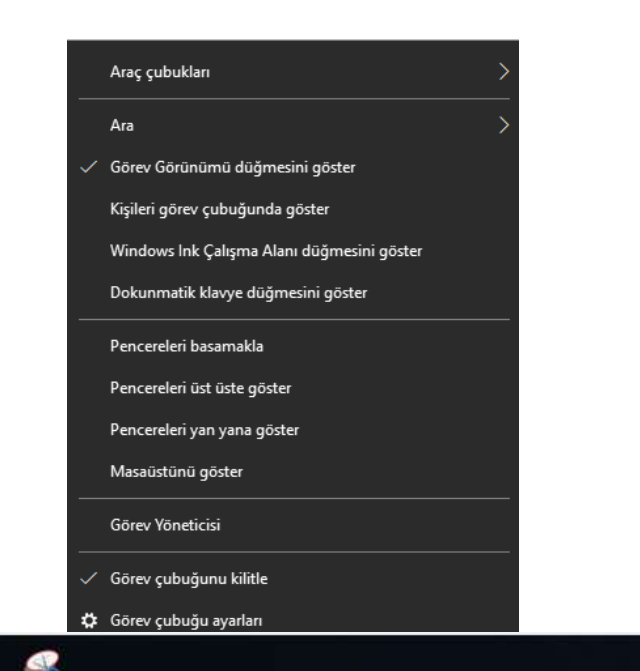

Görev Çubuğu Ayarlarınızı Değiştirme

| - Annual        |                                                                                                    |
|-----------------|----------------------------------------------------------------------------------------------------|
| බ Ana Sayfa     | Görev Çubuğu                                                                                                    |
| Bit ayar bulun  | P                                                                                                    |
| Kişiselleştirme | Görev çubuğunu kilitle                                                                                                    |
| 🖾 Arka Plan     | Açık                                                                                                    |
| Renkler         | Masaüstü modunda görev çubuğunu otomatik olarak gizle                                                                                 |
| Kilit ekranı    | Tablet modunda görev çubuğunu otomatik olarak gizle                                                                                   |
| rd Tamalar      | C Kapalı                                                                                                    |
| ten remaiar     | Küçük görev çubuğu düğmeleri kullan                                                                                                   |
| A Yazı Tipleri  | Kapah Kapah                                                                                                    |
| 🖼 Başlangıç     | Farenizi görev çubuğunun sonundaki Masaüstünü göster<br>düğmesine götürdüğünüzde masaüstünü önizlemek için Per                        |
| 🖾 Görev Çubuğu  | Czelligini kuslan                                                                                                    |
|                 | Başlangıç düğmesine sağ tıkladığımda veya Windows tuşu<br>+X'e bastığımda menüdeki Komut İstemi'ni Windows<br>PowerShell ile değiştir |
|                 | Açık                                                                                                    |
|                 | Rozetleri görev çubuğu düğmelerinde göster                                                                                            |
|                 | Açık                                                                                                    |
|                 | Görev çubuğunun ekrandaki konumu                                                                                                    |

Yusif.Az

 $\overline{\phantom{a}}$ 

21:14

12.02.2019

📃 🛟 🜗 🐑 🌈 🕼 TUR

Yusif.Az

### **PENCERE YAPISI**

- ✓ Pencere Yapısı
- ✓ Pencereler Arası Geçiş
- ✓ Birden Çok Masaüstü
- ✓ Kişiselleştirme

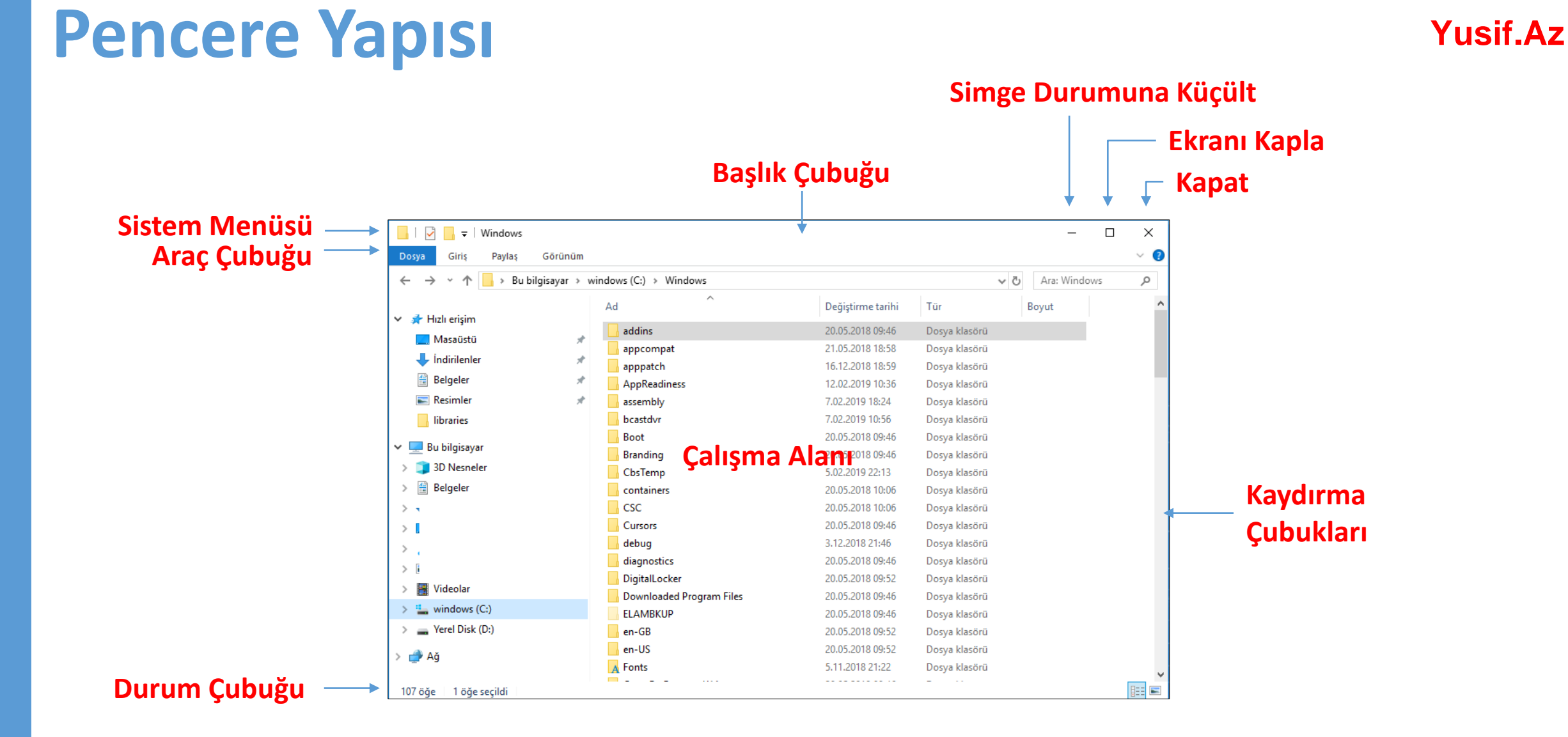

### Pencere Yapısında yer alan değişken menüle<sup>yusif.Az</sup>

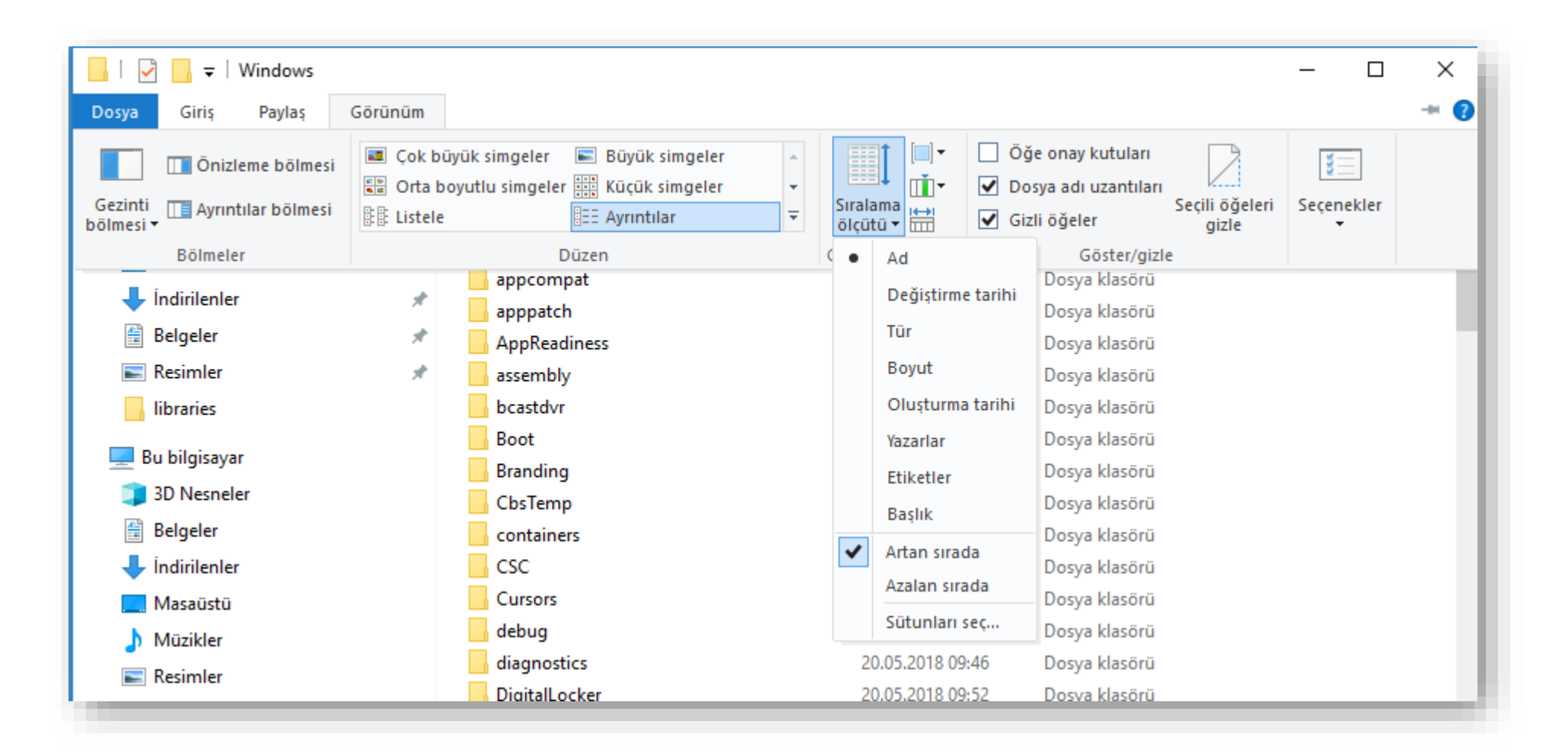

#### Pencereler Arası Geçiş ve Boyutlandırma

- Windows işletim sistemi aynı anda birçok pencere ile çalışmamıza imkan tanır. Pencereler arası geçiş yapmak ve pencereleri boyutlandırmak için aşağıdaki özellikleri kullanabilirsiniz;
  - Alt+Tab
  - Win + Tab
  - Pencereyi sallamak (Shake) (Pencerenin başlık çubuğunu farenin sol tuşunu basılı tutarak sağa sola doğru sallama)
  - Windows Tuşu + Yön Tuşları
  - Pencereleri hızlı boyutlandırmak (Snap)(Pencere ekranın en sağına ya da en soluna taşınırsa pencere kendini ekranın yarısını kaplayacak şekilde boyutlandırır.)
  - Pencere büyüklüğünü ayarlamak (Pencere kenarlıklarından sürükleyerek)
  - Pencereleri taşımak (Başlık çubuğundan sürükleyerek)

### Birden Çok Masaüstü

- Windows 10'da uygulamalarınızı size en uygun şekilde gruplar halinde düzenlemek için özel sanal masaüstleri oluşturabilirsiniz.
- Sanal masaüstü eklemek için Görev Görünümü öğesine
- ve ardından Yeni masaüstü öğesine tıklayın.

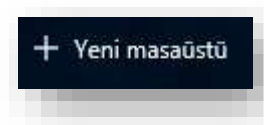

- Sanal masaüstünde kullanmak istediğiniz uygulamaları açın.
- Sanal masaüstleri arasında geçiş yapmak için Görev görünümü öğesini tekrar seçin.

| and the second second                                                                                                    |  |  |
|----------------------------------------------------------------------------------------------------|--|--|
|                                                                                                    |  |  |
| and the second second se |  |  |

## Sanal Masaüstü İçin Kısayollar

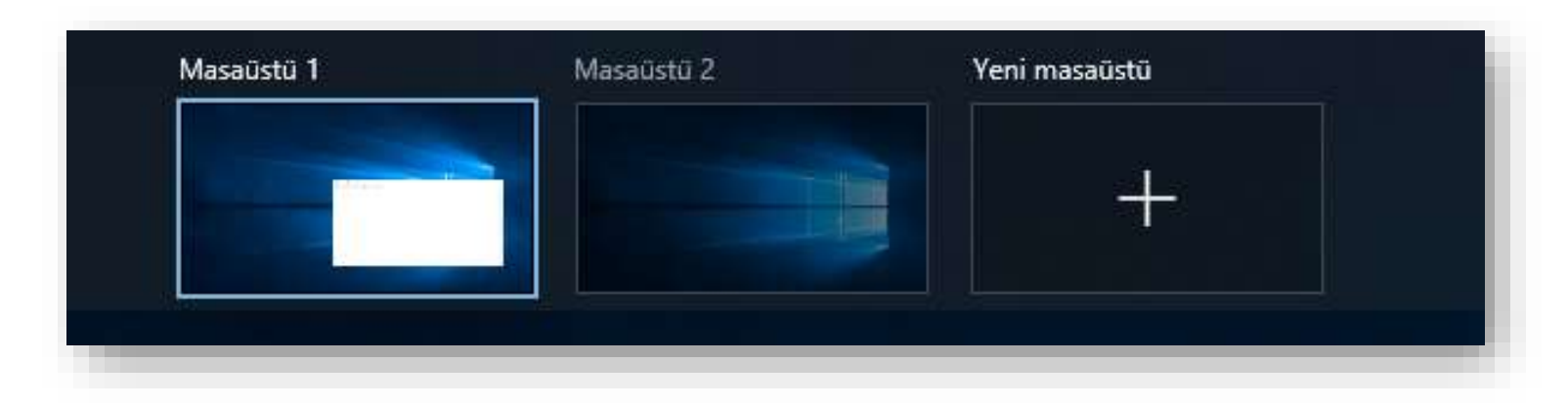

- Yeni bir sanal masaüstü oluşturmak için Windows + CTRL + D klavye kısayolunu kullanın.
- Sanal masaüstleri arasında geçiş yapmak için Windows + CTRL + Sol yön tuşu veya Windows + CTRL + Sağ yön tuşunu kullanın.
- Tüm sanal masaüstlerini görmek için Windows + Tab kısayolunu kullanmanız yeterli.
- Etkin sanal masaüstünü kapatmak için Windows + CTRL + F4 kısayolunu kullanın.

### Masaüstünü Kişiselleştirmek

Ayarlar

#### Arka Plan 命 Ana Sayfa Bir ayar bulun Kişiselleştirme 🖾 Arka Plan Aa S Renkler Ca Kilit ekranı Arka Plan 🗹 Temalar Resim A Yazı Tipleri Resminizi seçin **Baslangic** 🖾 Görev Cubuğu Gözat Bir ekran sığdırma durumu seçin Doldur

#### Başlat Menüsü – Ayarlar–Kişiselleştirme

- Masaüstünde iken sağ fare tuşuna basılıp açılan kısayol menüsünden "*Kişiselleştir*" seçeneği seçilir.
- Bu pencere kullanılarak masasüstü ve kilit ekranı arkaplanları, renkler ve temalar ile yazıtipleri ayarları yapılabilmektedir.

Yusif.Az

## DOSYA, KLASÖR

- ✓ Sürücü Nedir?
- ✓ Dosya Nedir?
- ✓ Klasör Nedir?
- ✓ Klasör Oluşturmak ve Silmek
- ✓ Dosya Gezgini

#### Sürücü Nedir?

- Dosya ve klasörlerin saklanabileceğini fiziksel ortamlardır. Örneğin sabit disk, CD/DVD ROM sürücüsü, hafıza kartı, USB bellek gibi.
- Sürücü İsimleri : Sürücüler A'dan Z'ye kadar bir harf ile adlandırılırlar. A ve B sadece disket sürücüye verilen harflerdir. Bunun dışındaki harfler sırasıyla diğer sürücülere verilir.
- Harften sonra iki nokta (:) işareti kullanılır. A: veya C: gibi.
- Sürücü harflendirilmesi işletim sistemi tarafından yapılır. Buna ek olarak biz de harfin yanına bir etiket yazabiliriz. Örneğin; Yerel Disk (C:) gibi.

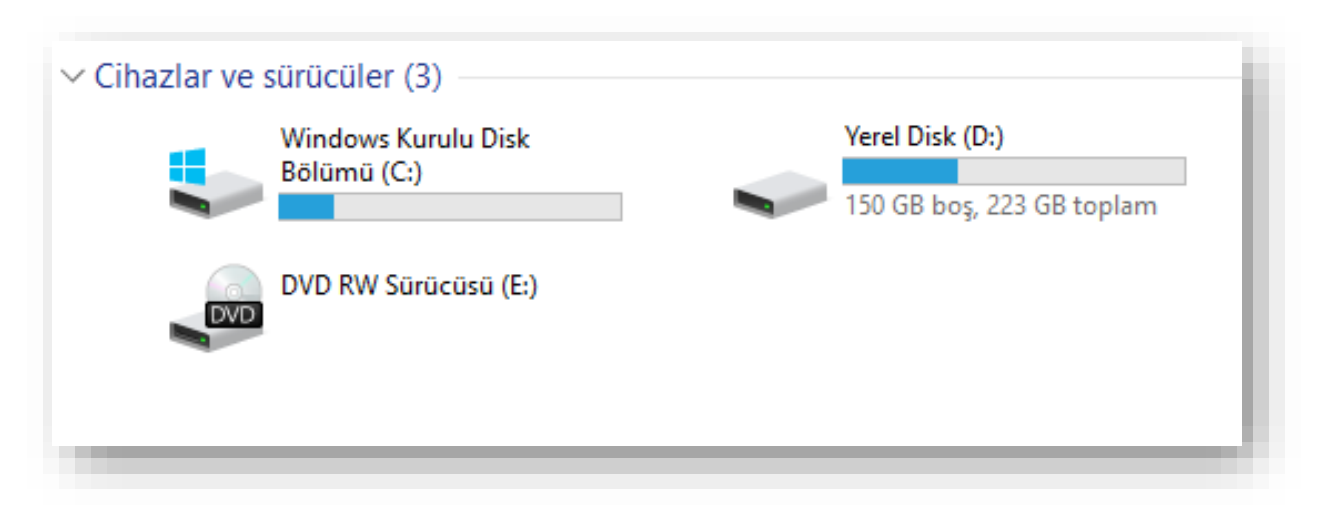

### **Dosya Nedir?**

Dosya: Bilgisayardaki bilgi kümeleridir. Her türlü dosya bilgisayarda sayısal olarak bulunmaktadır. Bu sayısal bilgi topluluğuna **dosya** adı verilir. Dosya aşağıdaki şekilde görüntülenir;

dosyadı.dosyauzantısı

- Dosya adı dosyayı tanımlar ve 256
   karakter uzunluğuna kadar verilebilir.
- Dosya uzantısı 3 ya da 4 karakterden oluşur ve dosyanın içeriği konusunda bilgi verir.

|          | Yusif.A                                           |  |
|----------|---------------------------------------------------|--|
| Uzantısı | Türü                                              |  |
| .doc     | Word dosyası (yazı dosyası)                       |  |
| .odt     | Libre Ofis yazı dosyası                           |  |
| .pptx    | Powerpoint dosyası (sunu dosyası)                 |  |
| .odp     | Libre Ofis sunu dosyası                           |  |
| .xlsx    | Excel dosyası (Hesap tablosu dosyası)             |  |
| .txt     | Not Defteri dosyası                               |  |
| .rar     | Winrar dosyası (Sıkıştırılmış dosya)              |  |
| .zip     | Winzip dosyası (Sıkıştırılmış dosya)              |  |
| .pdf     | E-kitap, e-doküman dosyası                        |  |
| .lnk     | Kısayol dosyası                                   |  |
| .html    | Web sayfaları                                     |  |
| .bmp     | Paint dosyası (Resim dosyası)                     |  |
| .gif     | Resim dosyası                                     |  |
| .jpg     | Resim dosyası                                     |  |
| .png     | Resim dosyası                                     |  |
| .mp3     | Ses dosyası (Çoğunlukla müzikler için kullanılır) |  |
| .wma     | Windows işletim sistemlerine özgü ses dosyası     |  |
| .wav     | Ses dosyası                                       |  |
| .mp4     | Video dosyası                                     |  |
| .flv     | Video dosyası (Flash Videolarıdır, az yer kaplar) |  |
| .wmv     | Windows işletim sistemlerine özgü video dosyası   |  |

### Dosya Uzantısını Görmek

#### Yusif.Az

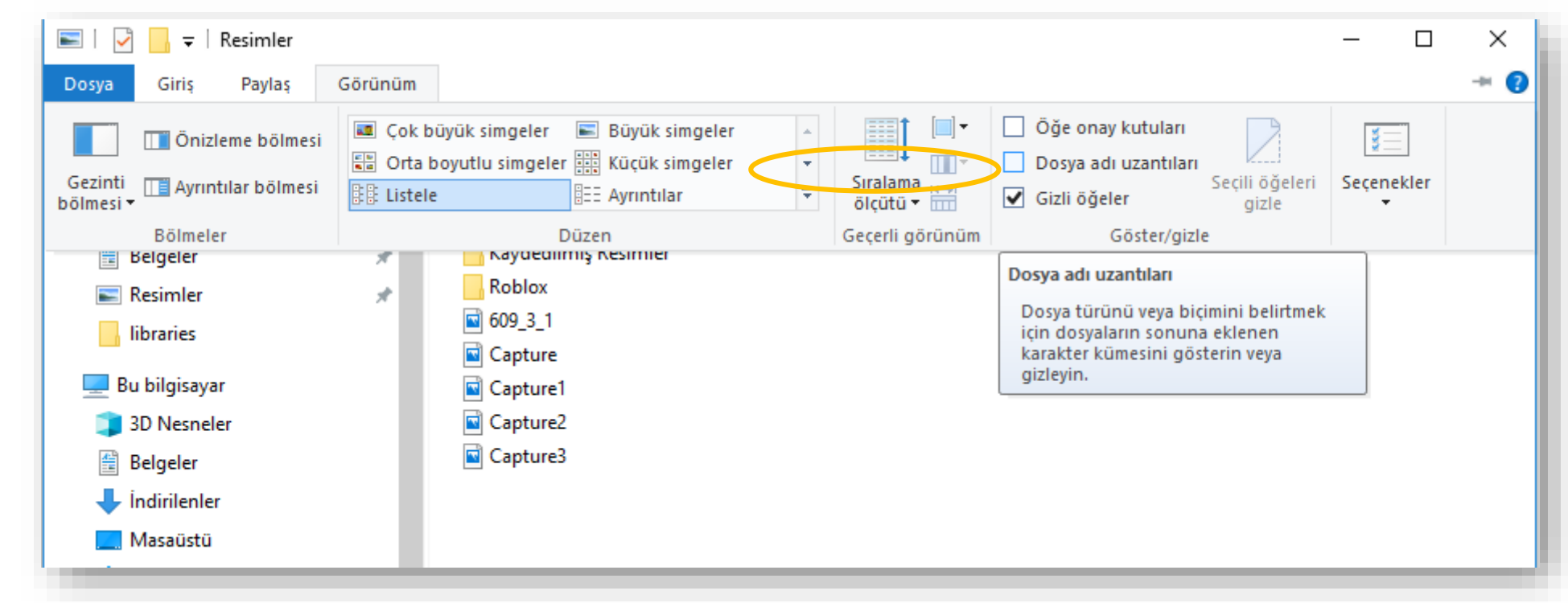

Bir klasör içerisinde yer alan dosyaların uzantısını görünür yapmak için, Dosya Gezginin de Görünüm menüsü içerisinde yer alan Dosya adı uzantıları seçeneği işaretlenir.

### Klasör Nedir?

- Klasör: Windows işletim sisteminin en önemli mantıksal birimlerindendir. Klasörler dosyaları birbirinden ayırmak için kullanılan bileşenlerdir.
- Farklı türdeki dosyaları bir düzen içerisinde birbirinden bağımsız olarak gruplandırmak için kullanılırlar.
- Sınırsız sayıda klasör üretilebilir.
- Klasörler bilgisayarın dosyalara kolay erişmesini sağladığı gibi kullanıcıların da dosyaları kategorilere ayırmasında yardımcı olur.
- Bilgisayarımızda da fotoğraflarımızı Resimler, müziklerimizi Müziğim, yazılarımızı da Belgelerim klasörüne koyarız. Böylece hangi dosyaya ihtiyacımız varsa o klasöre gider ve zaman kaybetmeden o dosyayı açabiliriz.

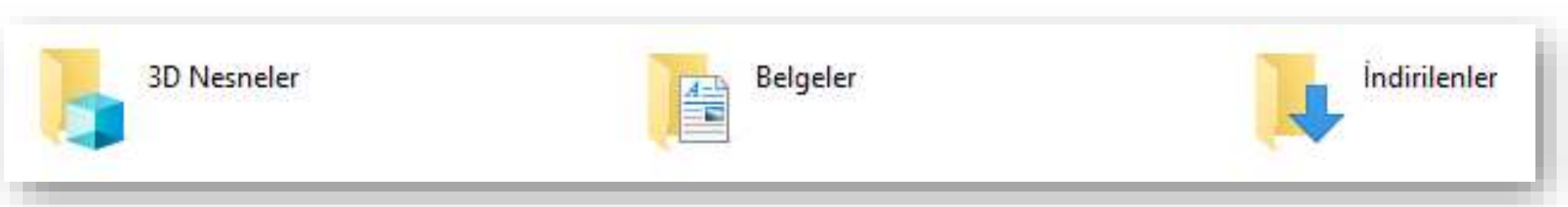

### Yeni Klasör Oluşturmak

- Masaüstü ekranının ya da önceden varolan bir klasörün boş bir alanına sağ tıklanır.
   Açılan kısayol menüsünden Yeni seçeneği ve ardından Klasör seçeneği seçilir.
- Masaüstü ekranının ya da önceden varolan bir klasörün boş bir alanına sağ tıklanır. Açılan kısayol menüsünden Yeni seçeneği ve ardından Klasör seçeneği seçilir.

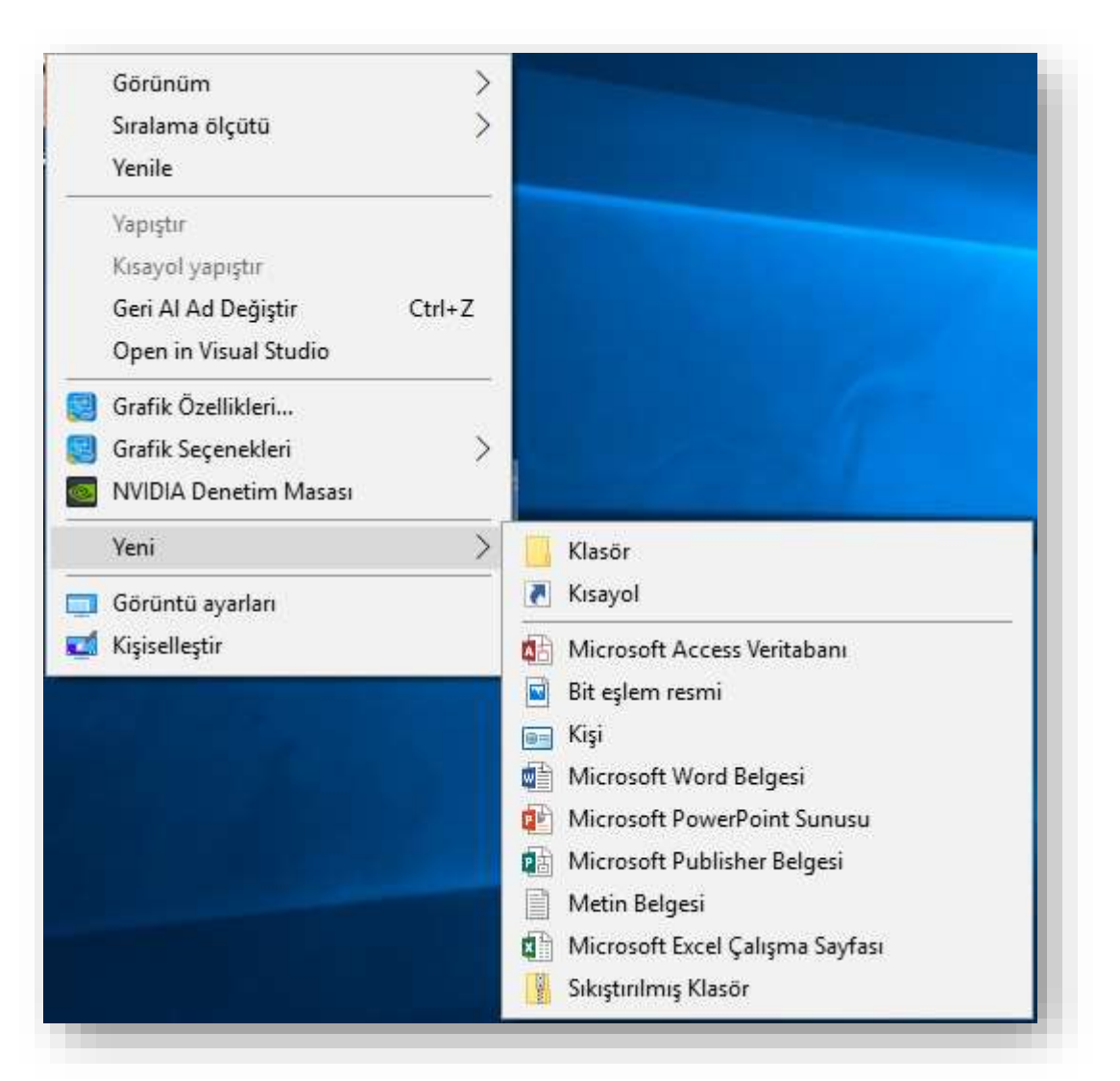

### Dosya ve Klasörleri Yeniden İsimlendirmek Yusif.Az

- Dosya ve klasör isimlerini değiştirmek için;
  - F2 fonksiyon tuşuna basılır veya
  - Dosya ya da klasör seçildikten sonra farenin sağ tuşu tıklanıp açılan kısayol menüsünden Yeniden Adlandır seçilir.
- Dosya ve klasör isimleri verilirken aşağıdaki karakterler kullanılamaz.

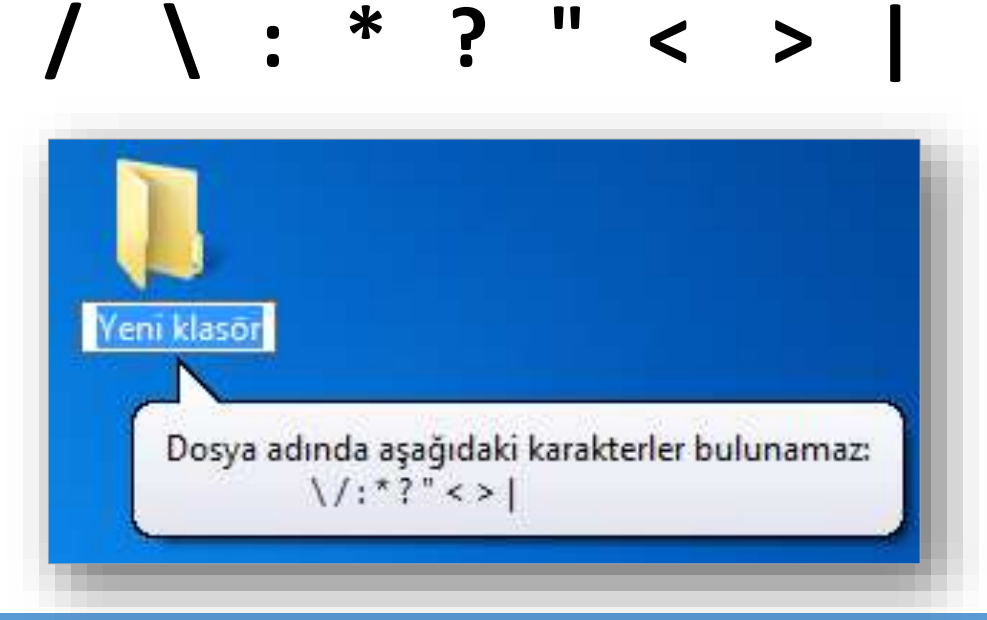

### Dosya ve Klasörleri Silmek

- Seçilen bir dosya ya da klasörü silmek için;
  - Farenin sağ tuşuna tıklanır ve açılan kısayol menüsünden Sil seçeneği seçilir.
  - Klavyeden "Delete" düğmesi tıklanır.
  - Klavyeden "Shift + Delete" düğmesi tıklanır. Bu seçenek uygulanırsa diğerlerinden farklı olarak dosya ya da klasör geri dönüşüm kutusuna gönderilmeden bilgisayardan silinir.

#### Yusif.Az Aç Hızlı erişime sabitle **Open in Visual Studio** Browse with Corel PaintShop Pro X8 7-Zip CRC SHA Windows Defender ile tara... > Suna Erişim verin Önceki Sürümleri Geri Yükle Kitaplığa ekle > Başlangıç'a sabitle Gönder Kes Kopyala Kısayol oluştur

Sil

Yeni klasör

Yeniden adlandır

Özellikler

### Dosya Gezgini ile Yönetmek

- Dosya Gezgin'ini açmak için;
  - Arama kısmından Dosya Gezgini aratılır.
  - Windows tuşu ile birlikte E harfine tıklanır.
  - Başlat butonuna sağ tıklanır ve açılan kısayol menüsünden "Dosya Gezgini" seçilir.

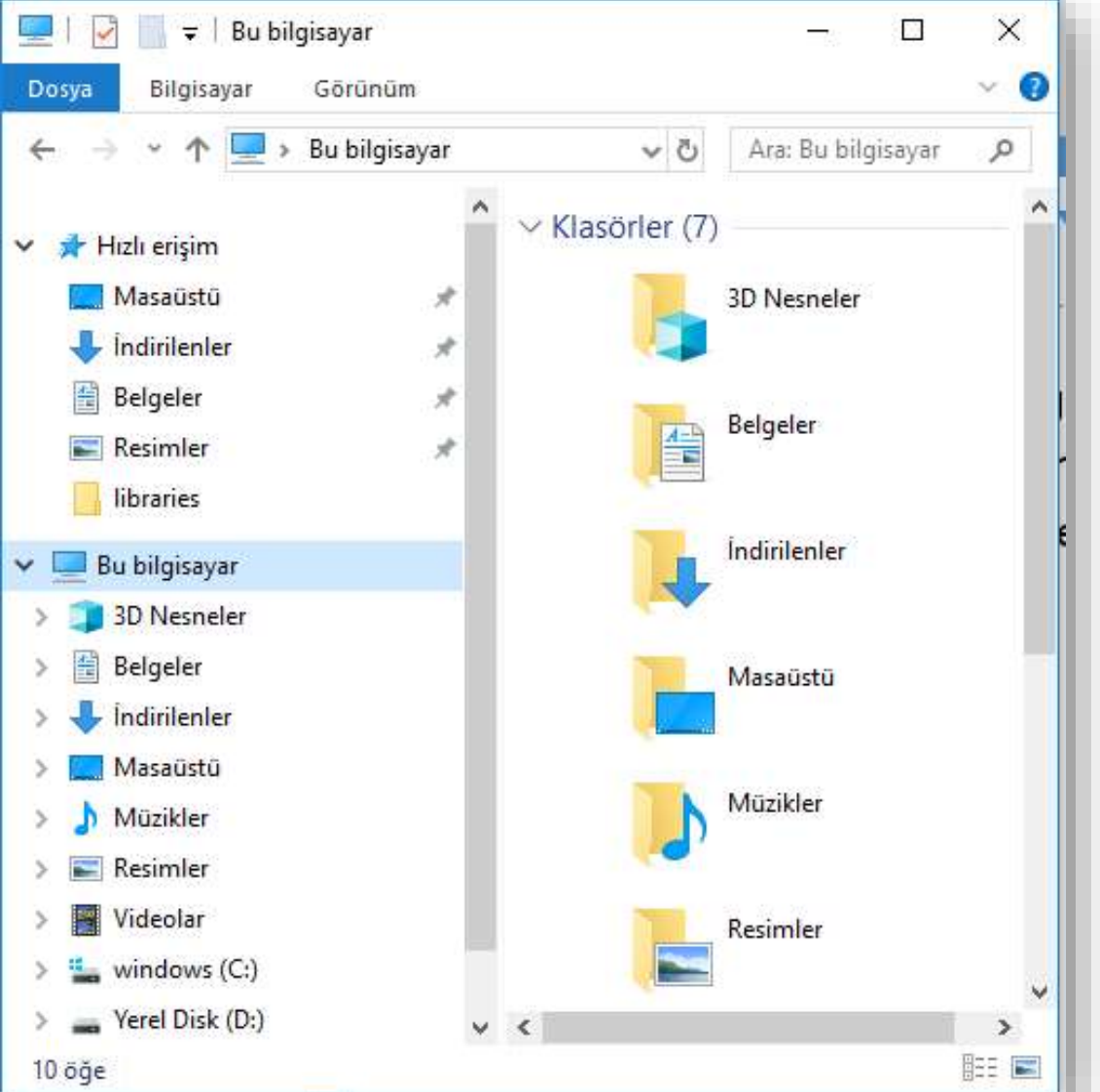
### Kes-Kopyala-Yapıştır Yöntemleri

- Kopyala komutu seçilen bir nesnenin (dosya/klasör/metin, vb.) çoğaltılması için kullanılır.
- Kopyalanacak nesne seçildikten sonra aşağıdaki yollardan biri kullanılabilir:
  - Giriş menüsü Kopyala seçeneği
  - Seçili alan üzerinde iken sağ fare tuşu Kopyala seçeneği
  - Klavyeden CTRL+C komutları
  - Ctrl tuşu basılı iken kopyalanacak klasöre sol tuş basılı tutularak sürüklenip bırakılır.

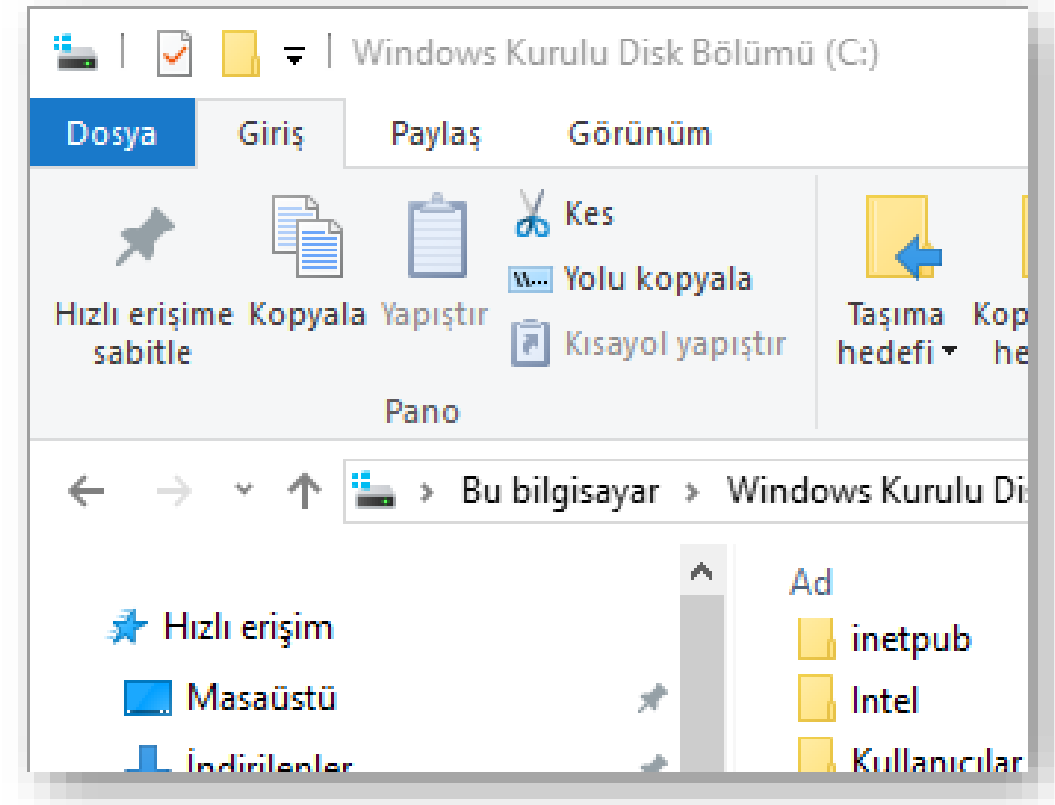

### Kes-Kopyala-Yapıştır Yöntemleri

- Kes komutu seçilen bir nesnenin (dosya/klasör/metin, vb.) bir yerden başka bir yere taşınması için kullanılır.
- Kesilecek nesne seçildikten sonra aşağıdaki yollardan biri kullanılabilir:
  - Giriş menüsü Kes seçeneği
  - Seçili alan üzerinde iken sağ fare tuşu Kes seçeneği
  - Klavyeden CTRL+X komutları
  - Shift tuşu basılı iken taşınacak klasöre sol tuş basılı tutularak sürüklenip bırakılır.

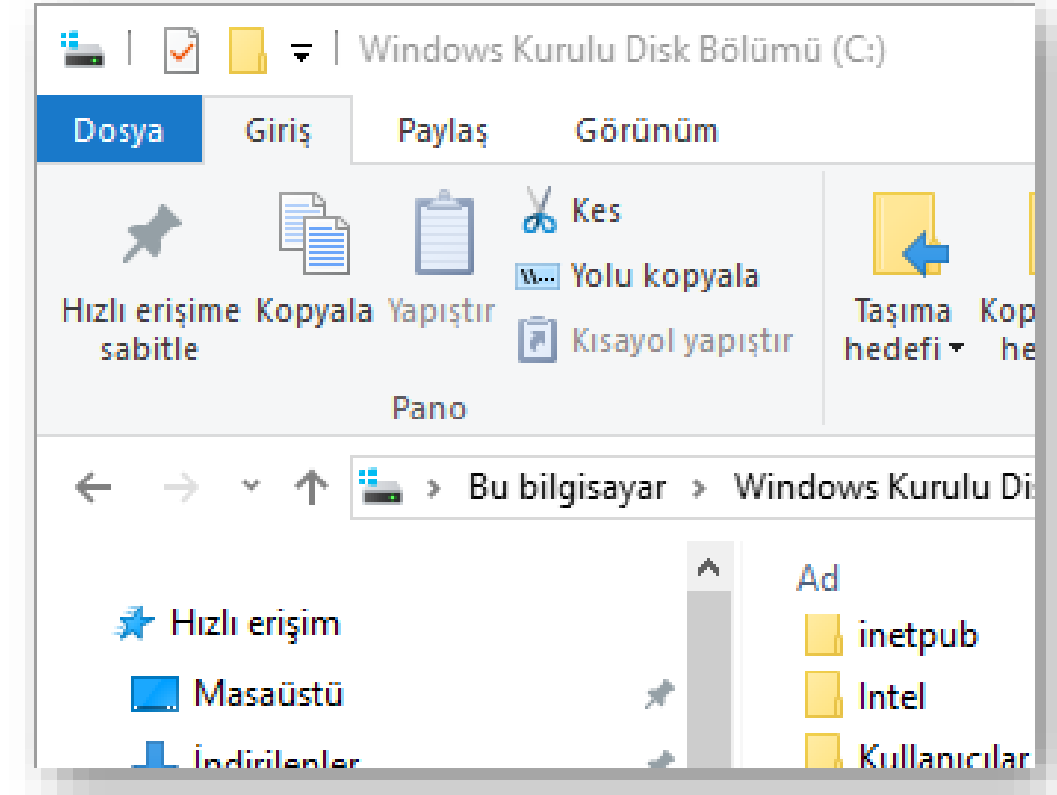

## Kes-Kopyala-Yapıştır Yöntemleri

- Yapıştır komutu kesilen ya da kopyalanan bir nesnenin (dosya/klasör/metin, vb.) bir yerden başka bir yere taşınması veya kopyalama işlemini tamamlamak için kullanılır.
- Yapıştırma işlemi için aşağıdaki yollardan biri kullanılabilir:
  - Giriş menüsü Yapıştır seçeneği
  - İstenilen alan içindeyken sağ fare tuşu Yapıştır seçeneği
  - Klavyeden CTRL+V komutları

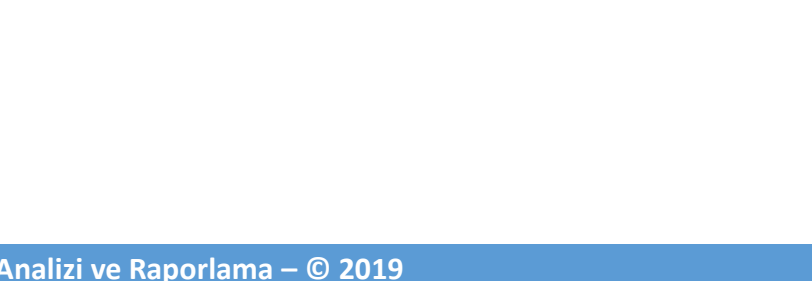

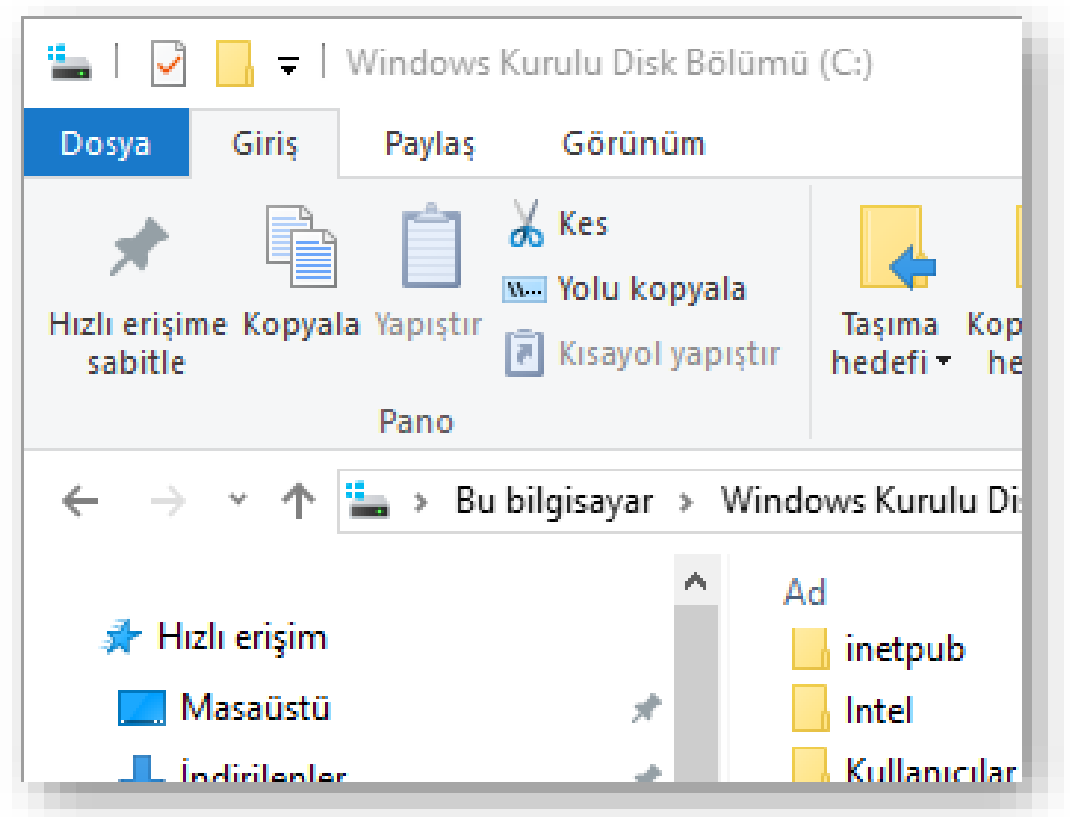

# Dosya/Klasör Özellikleri

- Dosya ve klasörlerin özelliklerine bakarak türleri, nitelikleri, disk üzerinde kapladıkları alan, oluşturulma tarihleri, konumları gibi birçok bilgiye ulaşabiliriz.
- Dosya/klasör özellikleri penceresini açmak için dosya/klasör seçildikten sonra farenin sağ tuşuna tıklanır ve Özellikler seçeneği seçilir.
- Klavye kısayol tuşu: Alt+Enter

| 👔 2.Hafta.pptx 🤇 | Özellikleri                                                                                                    | Х |
|------------------|----------------------------------------------------------------------------------------------------|---|
| Genel Güvenlik   | Ayıntılar Önceki Sürümler                                                                                                   |   |
| P                | 2.Hafta.pptx                                                                                                    |   |
| Dosya türü:      | Microsoft PowerPoint Sunusu (.pptx)                                                                                         |   |
| Birlikte aç:     | P PowerPoint 2016 Değiştir                                                                                                  |   |
| Konum:           | C:\Users\Yoldash.DESKTOP-4578SKM\Desktor                                                                                    |   |
| Boyut:           | 10,1 MB (10.695.054 bayt)                                                                                                   |   |
| Diskteki boyut:  | 10,2 MB (10.702.848 bayt)                                                                                                   |   |
| Oluşturma:       | 13 Şubat 2019 Bugün, 14 dakika önce                                                                                         |   |
| Değiştirme:      | 12 Şubat 2019 Dün, 13:10:42                                                                                                 |   |
| Erişim:          | 13 Şubat 2019 Bugün, 14 dakika önce                                                                                         |   |
| Öznitelikler:    | Salt okunur Gizli Gelişmiş                                                                                                  |   |
| Güvenlik:        | Bu dosya başka bir<br>bilgisayardan geldi ve bu<br>bilgisayarın korunmasına<br>yardımcı olmak için<br>engellenmiş olabilir. |   |
|                  | Tamam İptal Uygu                                                                                                    | а |

Yusif.Az

# **GENEL ÖZELLİKLER**

- ✓ Ayarlar
- ✓ Kullanıcı Eklemek
- ✓ Denetim Masası
- ✓ Donatılar
- ✓ Yönetimsel Araçlar

### Yusif.Az

# Ayarlar

- Windows 10, bilgisayarınızın ayarlarını kolayca yönetmek için yeni bir Ayarlar uygulaması içerir. Windows'da Ayarlar öğesini aratın ve açın.
- Windows + I kısayolunu kullanarak Ayarlara hızlıca ulaşabilirsiniz.
- Ayarlar aşağıdaki kategorilere göre düzenlenmiştir: Sistem, Aygıtlar, Telefon, Ağ ve Internet, Kişiselleştirme, Uygulamalar, Hesaplar, Saat ve Dil, Oyun, Erişim Kolaylığı, Cortana, Gizlilik ve Güncelleştirme ve Güvenlik kategorileri. Kategorilerle ilgili ayarları görüntülemek ve değiştirmek için bir kategoriye tıklayın.

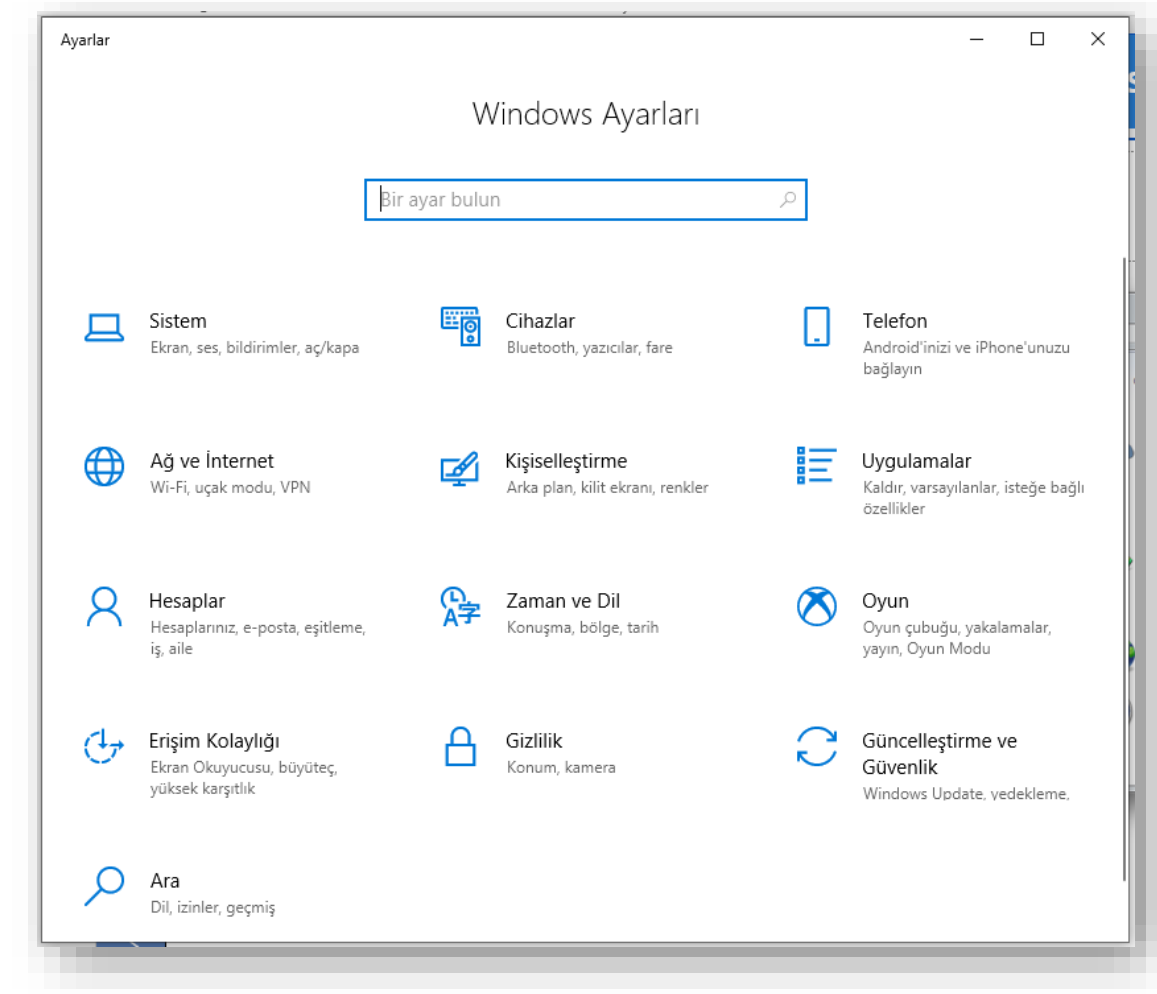

### Microsoft Hesabı

- Microsoft oturum açma bilgilerinizi kullanarak Internet'e bağlı herhangi bir Windows 10 aygıtında (bilgisayar, tablet veya telefon) oturum açtığınızda, otomatik olarak kendi bilgilerinize bağlanırsınız - kişilerinizi tekrar girmenize veya e-postanızı ayarlamanıza gerek yoktur.
- Microsoft Hesabı, Microsoft Office uygulamalarını çevrimiçi olarak aygıtlar arasında kullanmanıza olanak tanır, böylece görevler arasında geçiş yapabilirsiniz.
- Microsoft hesabınızın parolasını unutur ve oturum açamazsanız farklı bir aygıt kullanarak parolayı sıfırlayabilirsiniz. Parolanızı sıfırlamak için <u>https://account.live.com/password/reset</u> linkini kullanmanız gerekir.

#### Ayarlar Windows Ayarları Bir ayar bulun Cihazlar Telefon Sistem Ekran, ses, bildirimler, aç/kapa Bluetooth, yazıcılar, fare Android'inizi ve iPhone'unuzu bağlayın Œ Aă ve İnternet Kişiselleştirme Uvgulamalar Wi-Fi, ucak modu, VPN Arka plan, kilit ekranı, renkler Kaldır, varsayılanlar, isteğe bağlı özellikler Q ₽ Hesaplar Zaman ve Dil Oyun Hesaplarınız, e-posta, eşitleme, Konuşma, bölge, tarih Oyun çubuğu, yakalamalar, yayın, Oyun Modu iş, aile Erişim Kolaylığı Güncelleştirme ve Gizlilik (17 Ekran Okuyucusu, büyüteç, Konum, kamera Güvenlik vüksek karsıtlık Windows Update, yedekleme, Ara Dil, izinler, geçmi:

### **Denetim Masası**

- Windows ayarlarını değiştirmek için
   Denetim Masası'nı kullanabilirsiniz.
- Bu ayarlar Windows görünümü ve çalışmasıyla ilgili yaklaşık her şeyi denetler ve bunları Windows'u tam istediğiniz gibi ayarlamanız için kullanabilirsiniz.
- Denetim masasını açmak için

Windows'da Denetim Masası öğesini aratın.

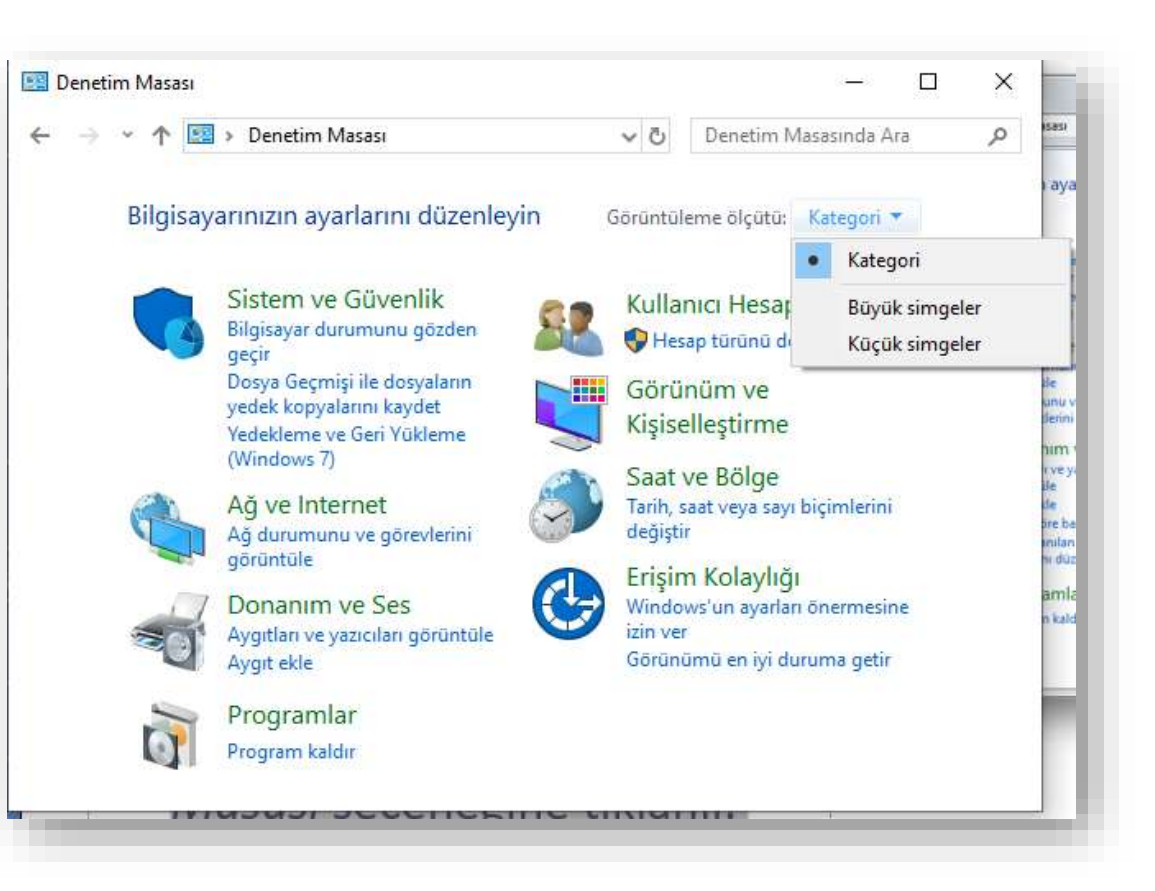

## Windows'a Yeni Kullanıcı Eklemek

- Yusif.Az
- Başlangıç düğmesini, ardından Ayarlar > Hesaplar > Aile ve diğer kullanıcılar öğesini seçin. (Windows'un bazı sürümlerinde Diğer kullanıcılar seçeneğini görebilirsiniz.)
- Bu bilgisayara başka birini ekle'yi seçin.
- Bu kişinin oturum açma bilgilerine sahip değilim'i ve sonraki sayfada Microsoft hesabı olmayan bir kullanıcı ekleyin'i seçin.
- Kullanıcı adı, parola, parola ipucu girin veya güvenlik sorularını seçin ve ardından **İleri**'yi seçin.

| Ayarlar                                                                                                    | x                                                                                                    | 4- Ayada:                                                                                                    | - ш ×                                                                                                    |                                                                                                    |                                                                                                    |
|----------------------------------------------------------------------------------------------------|----------------------------------------------------------------------------------------------------|----------------------------------------------------------------------------------------------------|----------------------------------------------------------------------------------------------------|----------------------------------------------------------------------------------------------------|----------------------------------------------------------------------------------------------------|
| Win                                                                                                    | ndows Ayarları                                                                                                    | යා Ana Sayfa                                                                                                    | Aile ve diğer kullanıcılar                                                                                                    | Microsoft                                                                                               |                                                                                                    |
| Bir ayar bulun                                                                                                    | ·<br>ام                                                                                                    | för avar bulun – P                                                                                                    | + Bir alle üyesi elde                                                                                                    | Bu kişi nasıl oturum açacak?                                                                            |                                                                                                    |
|                                                                                                    |                                                                                                    | Hesaplar                                                                                                    | Daha fazlasini oʻgrenin                                                                                                    | telefon numarasını girin. Eklemek istediğiniz kişile<br>Windowi, Office, Outlook.com, OneOrive, Skype v | reya.                                                                                                    |
| Sistem                                                                                                    | Cihazlar Telefon                                                                                                    | AE Bilgieriniz                                                                                                    | Diğer kullanıcılar                                                                                                    | Xbox kullanyona oturum açmak için kullandıkları<br>posta adresini veya telefon numarasını girin.        |                                                                                                    |
| Ekran, ses, bildirimler, aç/kapa 🔛 Blu                                                                                                    | Sluetooth, yazıcılar, tare Android'inizi ve iPhone'unuzu bağlayın                                                                                                    | 🖾 E-posta ve hesapilar                                                                                                    | Allenizin bir parçası olmayan kişilerin kendi hesaplarıyla oturum<br>açmalarına izin verin. Bu durum, onların ailenize ekterimesine neden                                                                                                    | E-posta veya telefon                                                                                    |                                                                                                    |
| Ağ ve İnternet 📈 Ki:                                                                                                    | Kişiselleştirme 📑 Uygulamalar                                                                                                    | 🔍 Oturum açına seçenekleri                                                                                                    | olmaz.                                                                                                    | Su kipini oltarum ayna bögömne sahıp değöm                                                              | T Microsoft                                                                                                    |
| Wi-Fi, uçak modu, VPN Arı                                                                                                    | Arka plan, kilit ekranı, renkler Kaldır, varsayılanlar, isteğe bağlı<br>özellikler                                                                                                    | 📾 lş yeri veya okula erişm                                                                                                    | + Bu bilgisayara başka birini ekle                                                                                                    | 1014                                                                                                    | Hesap oluştur                                                                                                    |
| Q Hesaplar 🕞 Za                                                                                                    | Zaman ve Dil 🦳 Oyun                                                                                                    | R. Alle ve diğer kullanıcılar                                                                                                    | Bir bilgi noktası ayarla                                                                                                    |                                                                                                    | biosi@example.com                                                                                                    |
| Hesaplarınız, e-post eşitleme, A <b>F</b> Ko<br>iş, aile                                                                                                    | Konuşma, bölge, tarih Oyun çubuğu, yakalamalar,<br>yayın, Oyun Modu                                                                                                    | C Ayarlarınızı eşitteyin                                                                                                    | 💭 Atanan enipm                                                                                                    |                                                                                                    | Bunun yerine bir telefon numarası kulların                                                                                                    |
| (↓→ Erisim Kolavlığı Gi                                                                                                    | Gizlilik 📿 Güncellestirme ve                                                                                                    |                                                                                                    | II. Bu chap bir bigi notrasi osarak ayarayın, bu digerlerinden<br>furklı olarak bir dijital işaret, etkileşimli monitbr veya ortak<br>tarayo olabilir.                                                                                                    |                                                                                                    | Yeni bir e-posta adresi akn                                                                                                    |
| Ekran Okuyucusu, büyüteç, Ko<br>yüksek karşıtlık                                                                                                    | Konum, kamera Güvenlik<br>Windows Update, yedekleme,                                                                                                    |                                                                                                    | Bir sonunuz mu var?                                                                                                    |                                                                                                    | Microsoft hesabi demayan bir kullanıcı ekleyin                                                                                                    |
|                                                                                                    |                                                                                                    |                                                                                                    | Yardim al                                                                                                    |                                                                                                    | Geri lleri                                                                                                    |
| Dil, izinler, geçmiş                                                                                                    |                                                                                                    |                                                                                                    | Man desiration de la contra de la constitución                                                                                                    | -                                                                                                    |                                                                                                    |
| Ağ ve Internet       Kiş         WI-FL uşak modu, VPN       Ar         Hesaplar       eşitleme,         İş, aile       Erişim Kolaylığı         Etrişim Kolaylığı       Ekran Okuyucusu, büyüteç,         Vüksek karşıtlık       Dil, izinler, geçmiş | Kişiselleştirme       Image: Ciyalamalar         Kırka plan, kilit ekranı, renkler       Image: Ciyalamalar         Zaman ve Dil       Image: Ciyalamalar         Konuşma, bölge, tarih       Image: Ciyalamalar         Sizililik       Image: Ciyalamalar         Gonum, kamera       Image: Ciyalamalar         Konum, kamera       Image: Ciyalamalar | Q       Oturum açına seçenekleri         Ig yeri veya okula erişim         Alle ve diğer kullanıcılar         Ayarlarınıcı eşitteyin | Bu bigisayara başka birini ekte Bir bilgi noktası ayarla Bir bilgi noktası ayarla D Atanan erişim Ihu cihan bir bigi noktası olarak ayarlayın: bu diğerlerinden Ihriki olarak bir diğtal işaret, etkileşimli monitor veya ortak tarayıcı olabile. Bir sorunuz mu var? Yardım al Windows'u daha ivi håle getirin | lgtai                                                                                                   | Microsoft Hesap oluştur birdi@example.com Dumun yerine bir telefon numarası kulların. Yeni bir e-posta adresi alın Microsoft hesabi olmayan bir kulların: ekleyin Geri lleti |

### Windows Kullanıcı hesapları

 Denetim Masası – Kullanıcı Hesapları– Kullanıcı hesapları seçeneği kullanılarak bilgisayarınızda tanımlı hesaplar ile ilgili ileri ayarlamaları yapabilirsiniz.

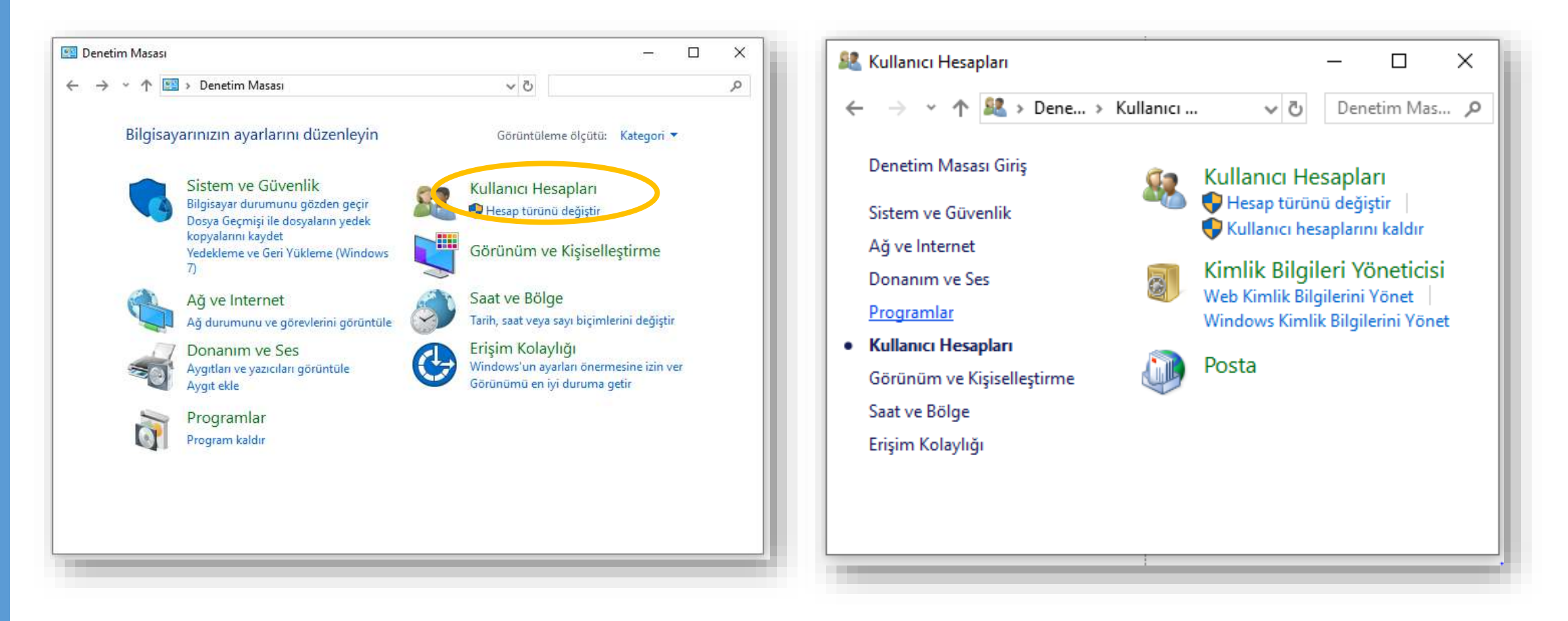

### **Program Kaldırmak**

• Başlat Menüsü – Windows Sistemi - Denetim Masası – Programlar seçeneği

Veya

 Ayarlar – Uygulamalar seçeneğini kullanarak bilgisayarınızda kurulu olan bir programları kaldırabilirsiniz.

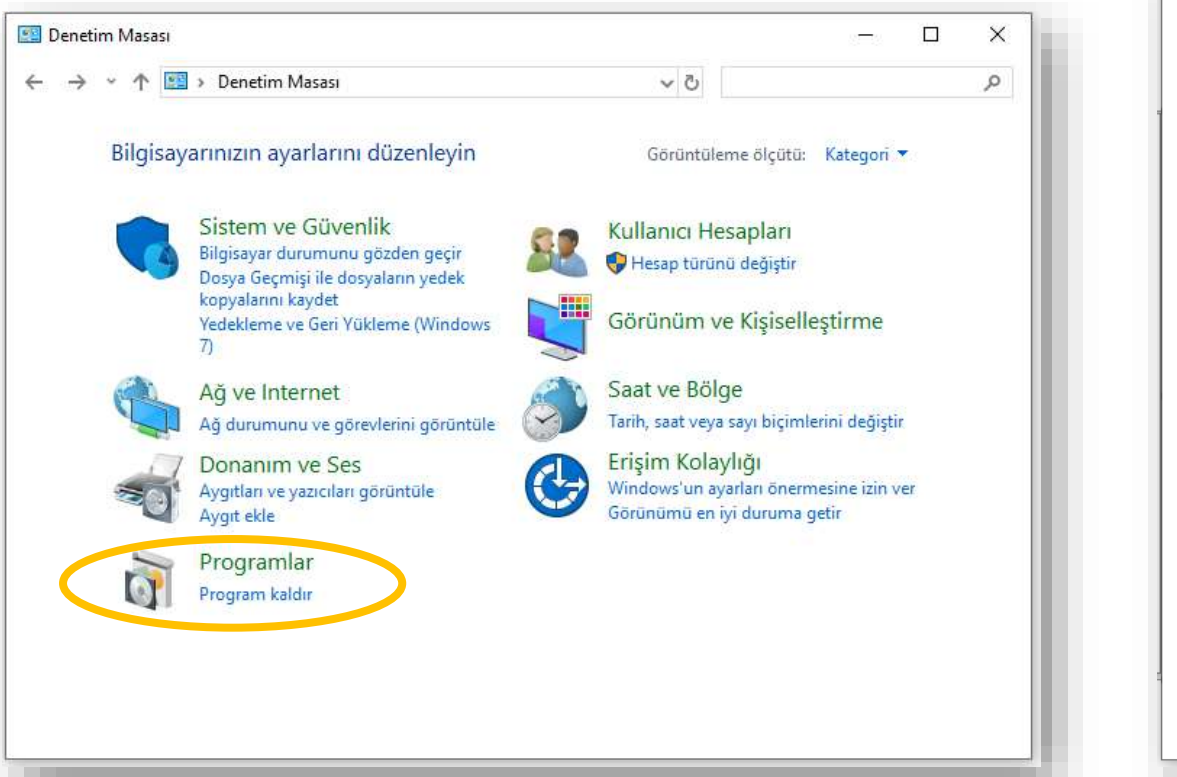

| - | Ayarlar |            |                                                                 |           | -                                                                       | _ | ^ |
|---|---------|------------|-----------------------------------------------------------------|-----------|-------------------------------------------------------------------------|---|---|
|   |         |            | Windo                                                           | ws Ayarla | arı                                                                     |   |   |
|   |         |            | Bir ayar bulun                                                  |           | ٦                                                                       |   |   |
|   |         | 旦          | <b>Sistem</b><br>Ekran, ses, bildirimler, aç/kapa               |           | <b>Cihazlar</b><br>Bluetooth, yazıcılar, fare                           |   |   |
|   |         |            | <b>Telefon</b><br>Android'inizi ve iPhone'unuzu<br>bağlayın     |           | <b>Ağ ve İnternet</b><br>Wi-Fi, uçak modu, VPN                          |   |   |
|   |         | <b>⊈</b> 1 | <b>Kişiselleştirme</b><br>Arka plan, kilit ekranı, renkler      |           | <b>Uygulamalar</b><br>Kaldır, varsayılanlar, isteğe bağlı<br>özellikler |   |   |
|   |         | 8          | <b>Hesaplar</b><br>Hesaplarınız, e-posta, eşitleme,<br>iş, aile | 。<br>A字   | <b>Zaman ve Dil</b><br>Konuşma, bölge, tarih                            |   |   |

## Saat, Dil ve Bölge Ayarları

 Başlat Menüsü – Windows Sistemi - Denetim Masası – Saat ve Bölge seçeneği altından bilgisayarın tarih ve saat bilgisini değiştirebileceğiniz gibi klavye ayarlarında da değişiklik yapabilirsiniz.

| n<br>z<br>je |
|--------------|

### **Donanım ve Ses Ayarları**

#### Yusif.Az

 Başlat Menüsü – Windows Sistemi - Denetim Masası – Donanım ve Ses seçeneği altından bilgisayarda takılı çeşitli aygıtları (fare gibi), yazıcı ve faksları görüntüleyip yeni bir yazıcı ya da aygıt yükleyebilirsiniz.

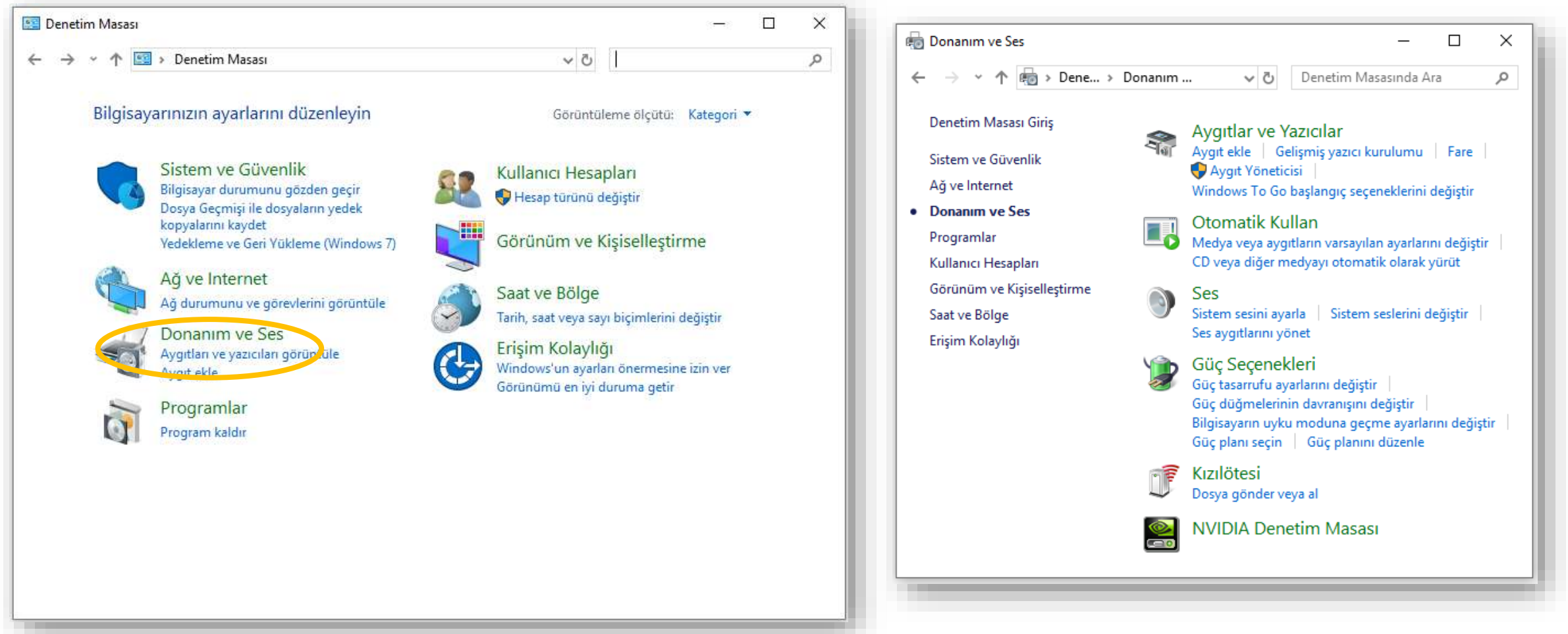

### Sistem ve Güvenlik

- Yusif.Az
- Başlat Menüsü Windows Sistemi Denetim Masası Sistem ve Güvenlik –Windows Defender Güvenlik Duvarı seçeneği ile korsanların ve kötü amaçlı yazılımların Internet üzerinden erişimini engelleyebilirsiniz.

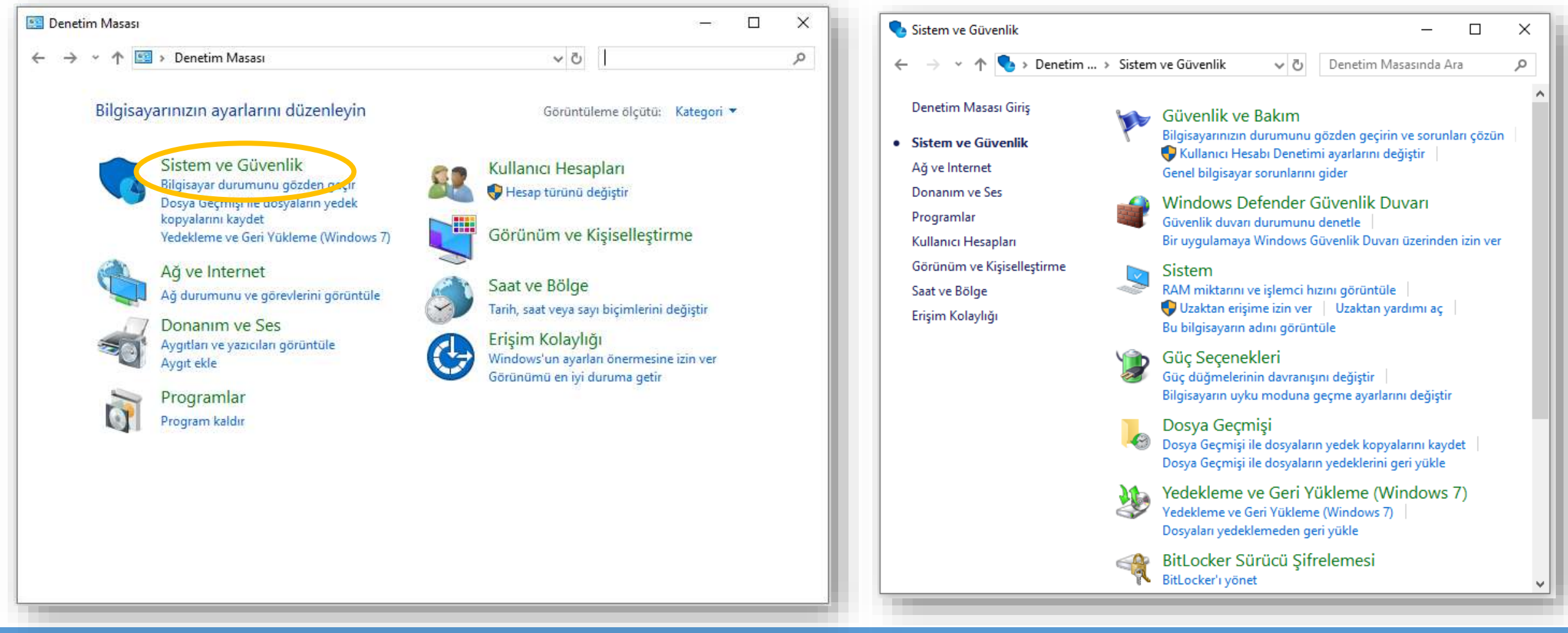

### Windows Donatıları

#### VMware Windows Donatilari Adım Kaydedicisi Ekran Alıntısı Aracı Hızlı Yardım Internet Explorer Karakter Eşlem Math Input Panel Not Defteri Paint Print 3D Uzak Masaüstü Bağlantısı Windows Faks ve Tarama WordPad $\sim$ XPS Görüntüleyicisi Windows Erişim Kolaylığı £03 Windows Güvenliği $\odot$ Vindows Kits Ŧ .

 Windows 10 ile gelen birçok faydalı uygulamanın bir arada bulunduğu klasördür.

Donatıları açmak için Başlat Menüsü içerisinde

Windows Donatıları klasörüne bakılır.

### Alıntı ve Taslak

- Bu araç ile ekran görüntüsünün tamamı veya belirli bir bölümü resim formatında kaydedilebilir.
- Bu araç ile serbest bir biçimde ya da dikdörtgen biçiminde kesit alınabilir.
- Windows + Shift + S tuş kombinasyonun kullanarak ta ekrandan alıntı yapabilirsiniz.
- Alıntı ve Taslak'ın bir önceki adı Ekran Alıntısı Aracı diye geçmektedir.

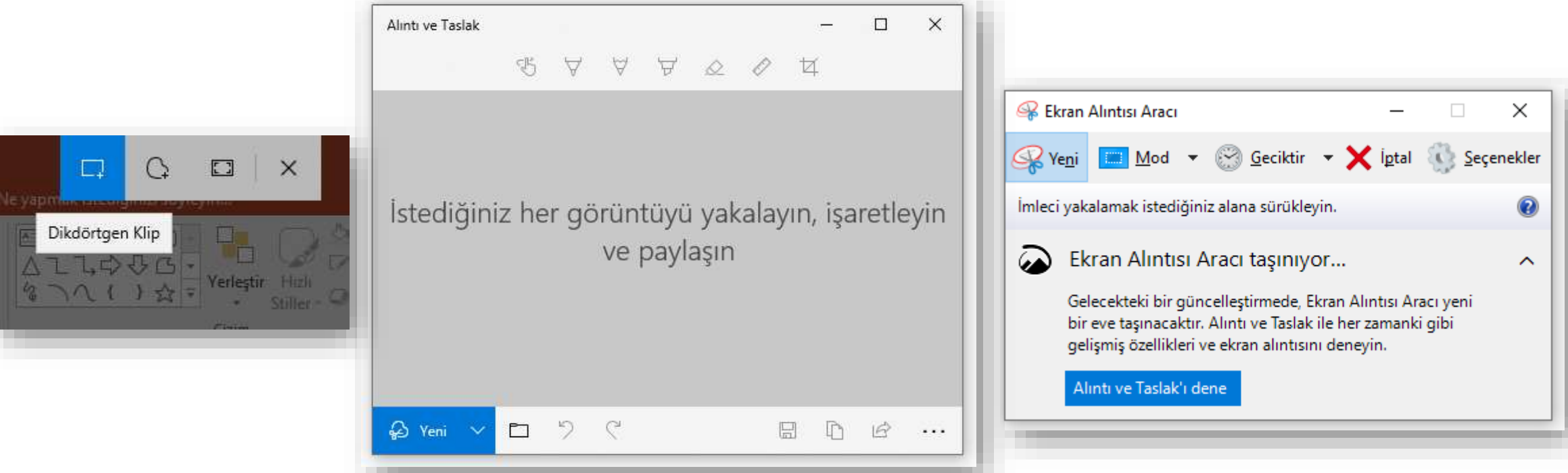

### **Hesap Makinası**

- Bu uygulama günlük hayatta kullandığımız hesap makinesi gibidir.
- Bu uygulama ile hem basit hesaplamalar hem de ileri düzey matematiksel işlemler yapabilirsiniz.

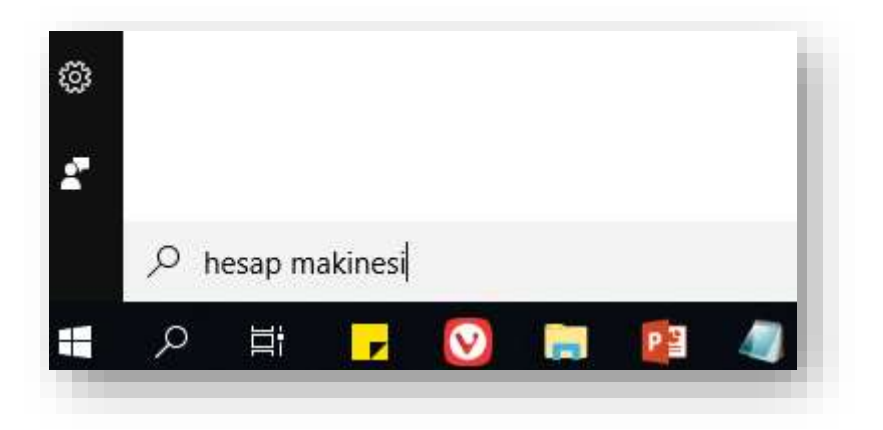

| Hesap Ma              | akinesi         |     |           |     | - 🗆 X            |
|-----------------------|-----------------|-----|-----------|-----|------------------|
| ≡B                    | ilimsel         |     |           |     | Geçmiş Bellek    |
|                       |                 |     |           | 0   | Henüz geçmiş yok |
| DEG                   | НҮР             | F-E |           |     |                  |
| MC                    | MR              | M+  | M-        | MS  |                  |
| <i>x</i> <sup>2</sup> | $x^{y}$         | sin | cos       | tan |                  |
| $\checkmark$          | 10 <sup>x</sup> | log | Exp       | Mod |                  |
| $\uparrow$            | CE              | С   | $\otimes$ | ÷   |                  |
| π                     | 7               | 8   | 9         | ×   |                  |
| n!                    | 4               | 5   | 6         |     |                  |
| ±                     | 1               | 2   | 3         | +   |                  |
| (                     | )               | 0   | ,         | =   |                  |

### Not Defteri

 Düz metin formatındaki ifadeleri yazmamıza ve kaydetmemize yarayan en basit metin editörüdür.

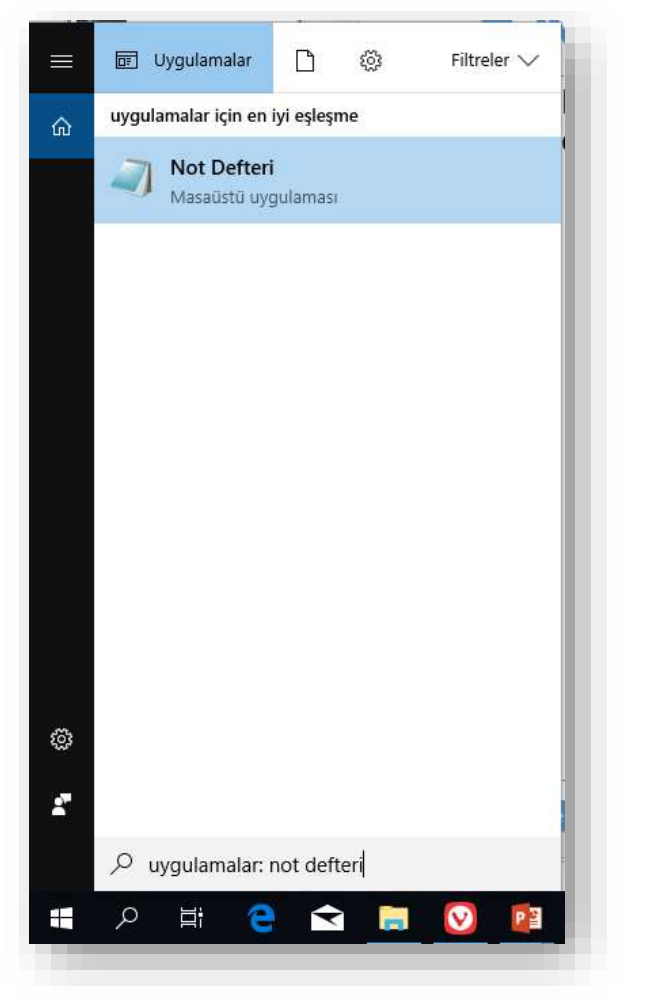

| 📕 Ads | sız - Not I | Defteri |         |        | — | × |
|-------|-------------|---------|---------|--------|---|---|
| Dosya | Düzen       | Biçim   | Görünüm | Yardım |   |   |
|       |             |         |         |        |   | 1 |
|       |             |         |         |        |   |   |
|       |             |         |         |        |   |   |
|       |             |         |         |        |   |   |
|       |             |         |         |        |   |   |
|       |             |         |         |        |   |   |
|       |             |         |         |        |   |   |
|       |             |         |         |        |   |   |
|       |             |         |         |        |   |   |
|       |             |         |         |        |   |   |
|       |             |         |         |        |   |   |
|       |             |         |         |        |   |   |
|       |             |         |         |        |   |   |
|       |             |         |         |        |   |   |
|       |             |         |         |        |   |   |
|       |             |         |         |        |   |   |

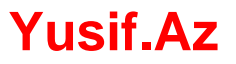

### Paint

• Üzerinde bulunan araçlar yardımı ile basit çizimler yapılabilen bir resim editörüdür.

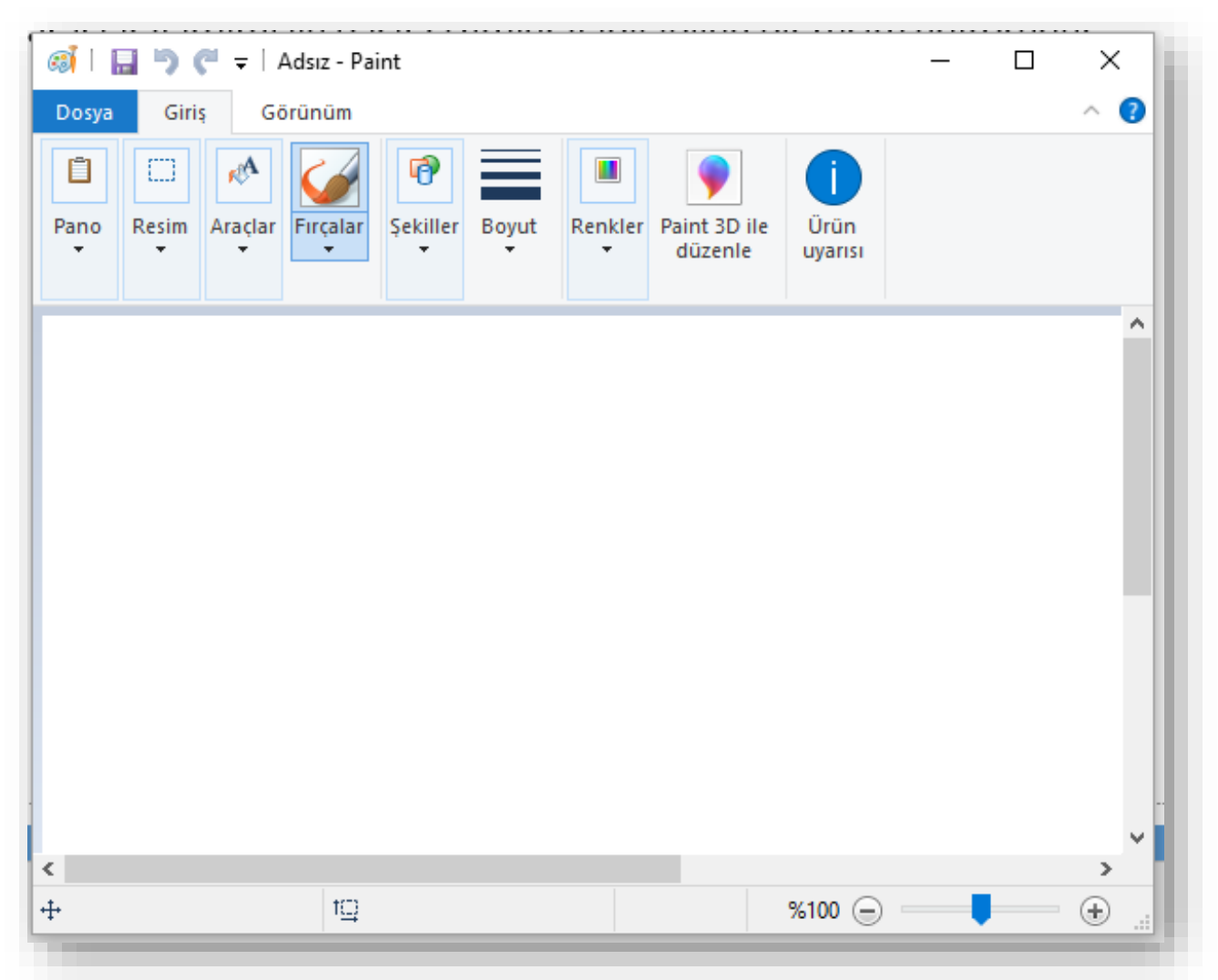

### Paint 3D

Yusif.Az

 Paint 3D programı, eski eğlence aracı olarak bilinen Paint yazılımının aksine, çok daha gelişmiş 3D boyutlu çizimleri destekleyen özel bir program. Fare, klavye, dokunmatik ekran ve kalemlerle gelişmiş çizimler yapılabilecek.

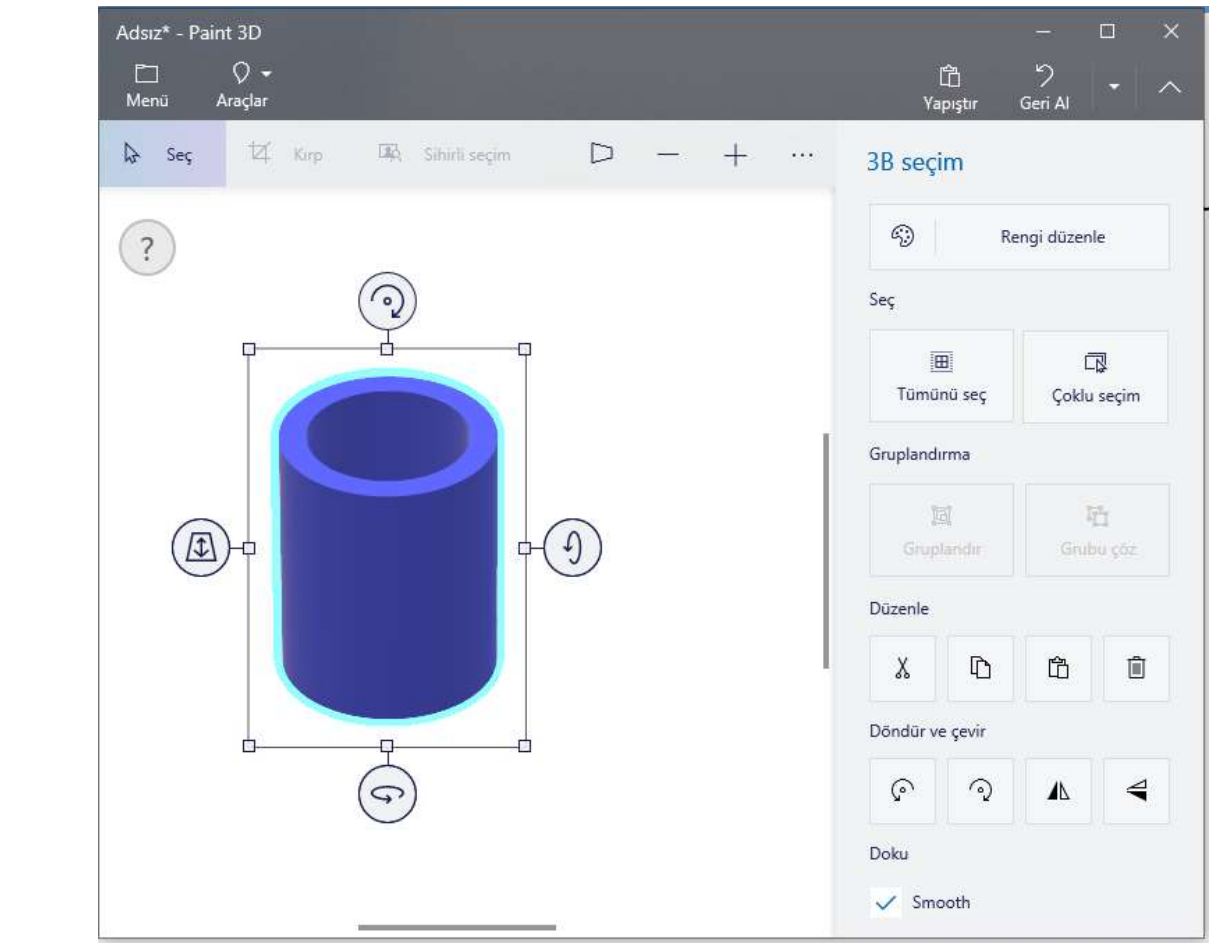

#### Paint 3D'ye hoş geldiniz

Bütün boyutlarda denemeler yapmaya, dönüştürmeye ve oluşturmaya davet edildiniz. Görüntülerinizden kesimler oluşturun. Çıkartma gibi araçlarla gösterişli resimler yapın. Artık 3B modeller oluşturup bu modelleri bütün açılardan düzenleyebilirsiniz.

Başlamaya hazır mısınız?

2. Windows 10

### WordPad

Yusif.Az

### • Not defterinden daha gelişmiş bir metin editörüdür.

| 🖉 i 🖬 🤊 (° 🗸      | Belge - WordPad —                                                                                                    |           | ×   |
|-------------------|----------------------------------------------------------------------------------------------------|-----------|-----|
| Dosya Giriş       | Görünüm                                                                                                    |           | ~ 🕐 |
| Yapıştır          | Calibri       11       A* A*       Image: Image: |           |     |
| Pano              | Vazı Tipi Paragraf Ekle Düzenleme                                                                                                    |           | - 1 |
| 3 · 1 · 2 · 1 · 1 | ·····································                                                                                                    | · · · 17· |     |
|                   |                                                                                                    |           |     |
|                   | %100 (=)                                                                                                    |           | +   |
|                   |                                                                                                    |           |     |

## **Yönetimsel Araçlar**

 Denetim Masası'nda bulunan bir klasördür ve sistem yöneticileri ile ileri düzey kullanıcılar için çeşitli araçlar içerir.

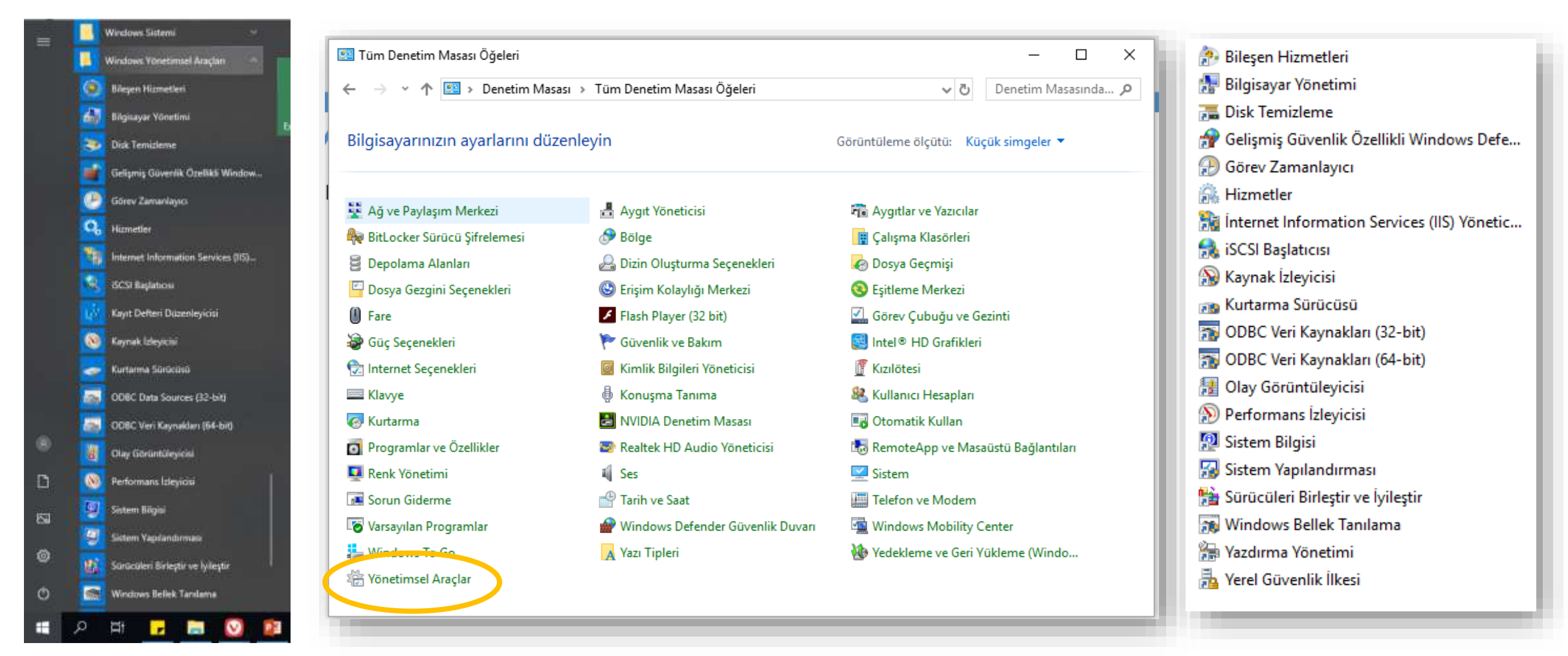

### **Disk Temizleme**

- Yusif.Az
- Diskte yer açmak ve bilgisayarınızın daha hızlı çalışmasını sağlamak için sabit diskinizdeki gereksiz dosyaları azaltmak için kullanılır.
- Bu özellik geçici dosyaları siler, Geri Dönüşüm Kutusu'nu boşaltır ve artık gerekmeyen çeşitli sistem dosyaları ile diğer öğeleri kaldırır.

| Disk Tem          | iizleme : Sürücü Seçimi                | × |
|-------------------|----------------------------------------|---|
| Temizle<br>Sürücü | emek istediğiniz sürücüyü seçin.<br>:: |   |
| 🏪 W               | indows Kurulu Disk Bölümü (C:)         | ~ |
|                   | Tamam Çıkış                            |   |
|                   |                                        |   |
| -                 |                                        |   |

| iek Temizleme                                                                                                    |                                                |      |
|----------------------------------------------------------------------------------------------------|------------------------------------------------|------|
|                                                                                                    |                                                |      |
| Windows Kurulu Disk Bölümü (C:) üzerinde 4<br>açmak için Disk Temizleme'yi kullanın.                                                                                                    | ,60 GB kada                                    | r ye |
| Silinecek dosyalar:                                                                                                    |                                                |      |
| 🗹 🔜 Karşıdan Yüklenen Program Dosyaları                                                                                                    | 0 bayt                                         | ^    |
| 🗹 🔒 Geçici Internet Dosyaları                                                                                                    | 164 MB                                         |      |
| 🗹 📄 Sistem tarafından oluşturulan Windows                                                                                                    | 0,97 MB                                        |      |
| 🗹 📄 DirectX Gölgelendirici Önbelleği                                                                                                    | 200 KB                                         |      |
| 🗹 📄 Teslim İyileştirme Dosyaları                                                                                                    | 2,30 GB                                        | ¥    |
| Kazandığınız toplam disk alanı:                                                                                                    | 2,74 0                                         | GΒ   |
| Aqklama                                                                                                    |                                                |      |
| Karşıdan Yüklenen Program Dosyaları, bazı sayfaları<br>görüntülediğinizde Internet'ten otomatik olarak yükle<br>denetimleri ve Java uygulamalandır. Sabit diskinizde<br>Yüklenen Program Dosyaları klasörüne geçici olaral | enen ActiveX<br>ki Karşıdan<br>¢ depolanırlar. |      |
| Sistem dosyalarnı temizle Dosyalar                                                                                                    | ı Görüntüle                                    |      |
|                                                                                                    |                                                |      |

### **Görev Zamanlayıcı**

#### Yusif.Az

 Belirli bir programı düzenli olarak kullanıyorsanız, seçtiğiniz zamanlamaya bağlı olarak bu programı otomatik olarak açan bir görev oluşturmak üzere Görev Zamanlayıcı Sihirbazı'nı kullanabilirsiniz.

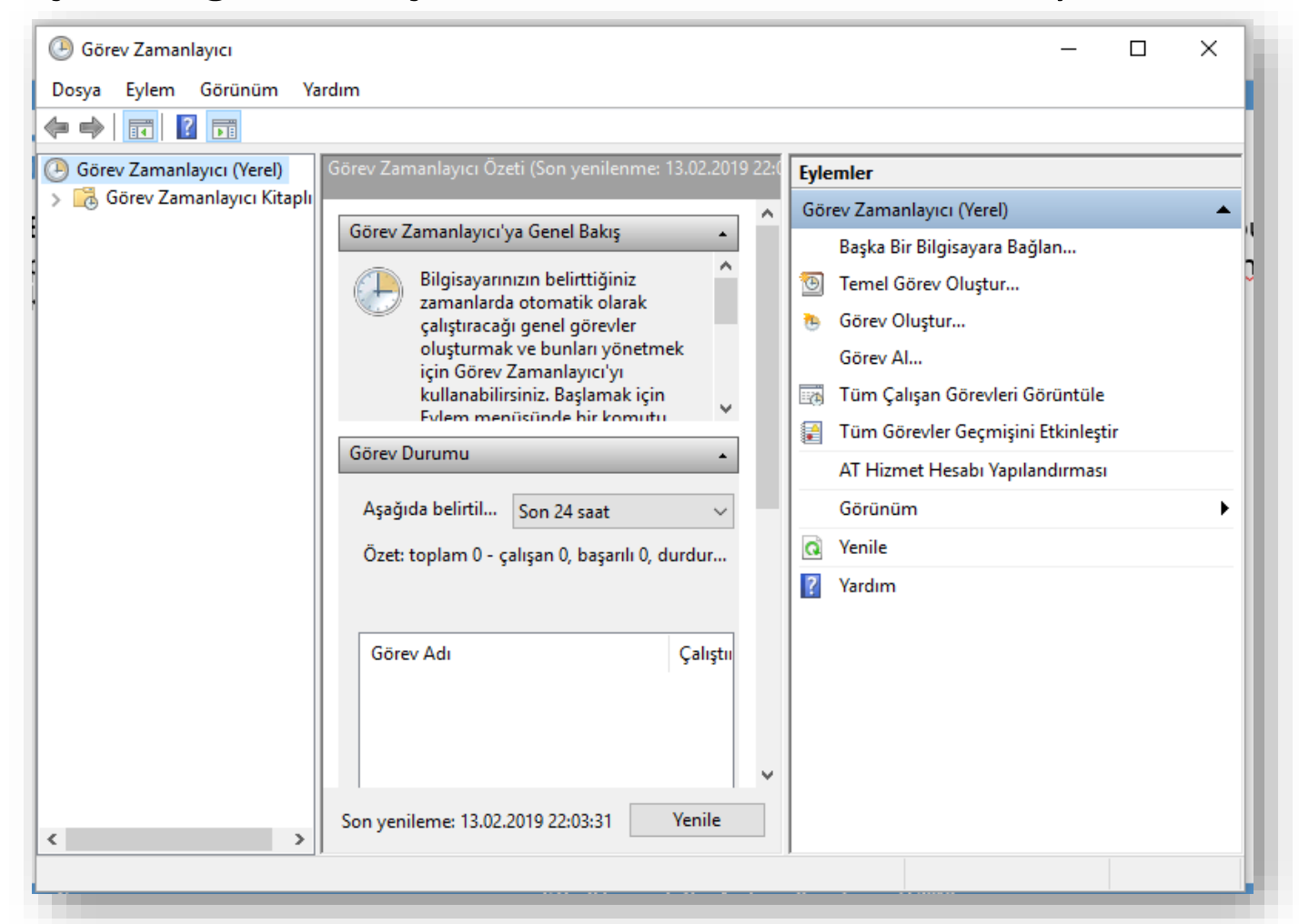

## **Sistem Bilgisi**

Yusif.Az

 Bilgisayarınızın donanım yapılandırması, bilgisayar bileşenleri, yazılımları ve sürücüleri ile ilgili ayrıntıları gösterir

| constanti             |         | Taxano                           | Tarana da                               |
|-----------------------|---------|----------------------------------|-----------------------------------------|
| - Donnorm Kaunaldara  | <u></u> | Oge                              | Değer                                   |
| Calumalar/Badarum     |         | İşletim Sistemi Adı              | Microsoft Windows 10 Pro                |
| - DAAA                |         | Sürüm                            | 10.0.17134 Yapi 17134                   |
| Zorlanma Donanim      |         | Diğer İşletim Sistemi Açıklaması | Kullanilamiyor                          |
| - GM <sup>2</sup>     |         | İşletim Sistemi Üreticisi        | Microsoft Corporation                   |
| Boler                 |         | Sistem Adı                       | LAPTOP_YOL                              |
| Pallak                |         | Sistem Oreticisi                 | SAMSUNG ELECTRONICS CO., LTD.           |
| = Bileconier          |         | Sistem Modeli                    | 550P5C/550P7C                           |
| i biegener            |         | Sistem Türü                      | x64-based PC                            |
| - CD-BOM              |         | Sistem SKU'su                    | SAMSUNG SENS Series                     |
| Sec Awath             |         | İşlemci                          | Intel(R) Core(TM) i7-3610QM CPU @ 2.300 |
| Garonto               |         | BIOS Sürümü/Tarihi               | American Megatrends Inc. P10AAA.047.140 |
| Kiničtesi             |         | SMBIOS Sürümü                    | 2.7                                     |
| - Giris               |         | Ekli Denetleyici Sürümü          | 255.255                                 |
| Modem                 |         | BIOS Modu                        | Eski                                    |
| i⊞ Aô                 |         | Temel Kart Oreticisi             | SAMSUNG ELECTRONICS CO., LTD.           |
| H Bağlantı Noktaları  |         | Temel Kart Modeli                | Kullanilamivor                          |
| III Depolama          |         | Ternel Kart Adı                  | Ana Kart                                |
| Vazdirma              |         | Platform Bolü                    | Mobil                                   |
| Sorunlu Avgitlar      |         | Güvenli Önvikleme Durumu         | Destablenminn                           |
| USB                   |         | PCE7 Vandandermasi               | Baðlama Olanaði Vok                     |
| 🖯 Vazilim Ortami      |         | Windows Dizini                   | CIMINDOWS                               |
| - Sistem Sürücüleri   |         | Sistem Dizini                    | CAMINDOWS surfam 22                     |
| - Ortam Değişkenleri  |         | Örsellere hvort                  | Davies Handdickishuma?                  |
| Yazdırma İşleri       |         | Varial Augo                      | Turdeni                                 |
| - Ağ Bağlantıları     |         | Dessen Coutlens Viture           | Turkey                                  |
| - Çalışan Görevler    |         | Donamm Soyutiama Kathani         | Surum = 100.17134.471                   |
| - Yüklü Modüller      | - 12    | Kullanio Adi                     | LAPTOP_YOL/Yoldaşım                     |
| Hizmetler             |         | Saat Diemi                       | Turkiye Standart Saati                  |
| Program Gruplan       |         | Yüklü Fiziksel Bellek (RAM)      | 6,00 GB                                 |
| Raslancic Programlari | Y       | <                                | ,                                       |
| ranan:                |         |                                  | Bol Bul'u Kapat                         |

#### Ç.Ü. - Bilgisayarda Veri Analizi ve Raporlama – © 2019

Yusif.Az

### UYGULAMALAR

- ✓ Büyüteç
- ✓ Ekran Klavyesi
- ✓ Alarmlar ve Saat
- ✓ Takvim
- ✓ Haritalar

## Büyüteç

- Büyüteç, sözcükleri ve görüntüleri daha iyi görebilmeniz için ekranınızın bir kısmını veya tamamını büyütür.
- Büyüteç'i açmak için klavyeden Windows logo tuşu + Artı simgesi (+) tuşlarına basın. Kapatmak için Windows logo tuşu + Esc tuşlarına basın.

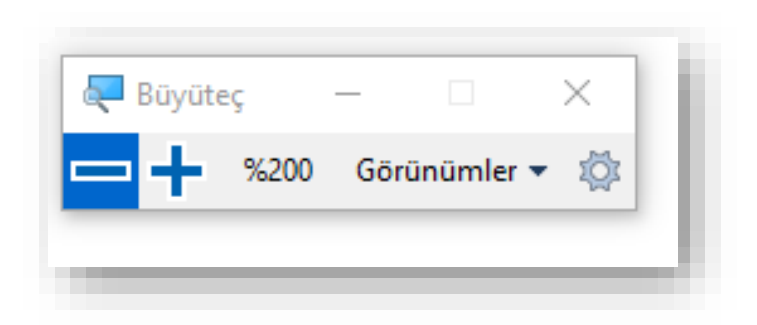

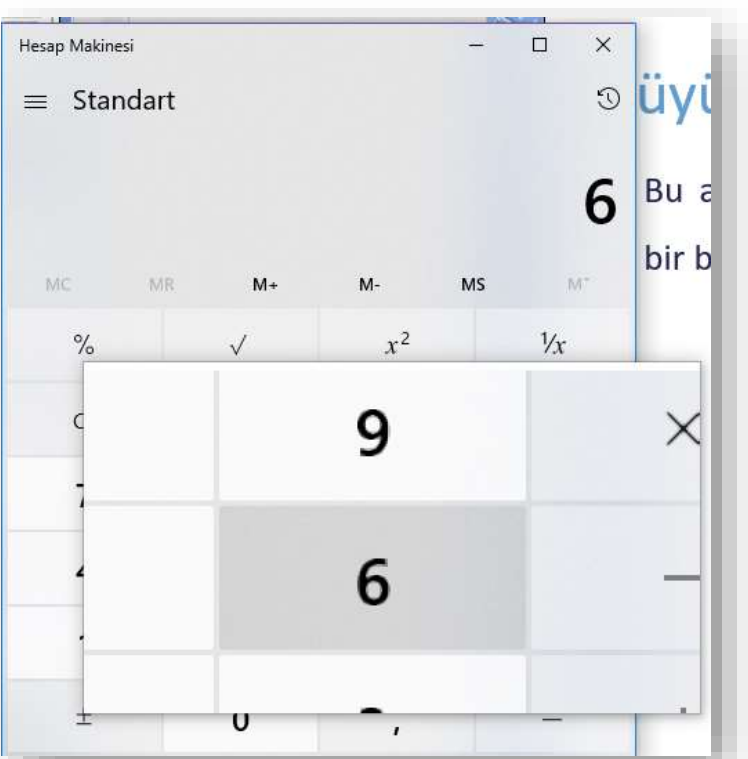

## **Ekran Klavyesi**

- Bilgisayarlar için birkaç farklı türde klavye vardır. En yaygın olanı, bilgisayarınıza taktığınız fiziksel ve dış klavyedir. Ancak Windows, fiziksel klavye yerine kullanılabilen ve Ekran Klavyesi (OSK) adı verilen yerleşik bir Erişim Kolaylığı aracına sahiptir.
- Başlangıç 'a gidin, Ayarlar > Erişim Kolaylığı > Klavye'yi seçin ve Ekran Klavyesi'nin altındaki iki durumlu düğmeyi açın. Ekranda gezinmek ve metin girmek için kullanılabilen bir klavye ekranda görüntülenir. Siz kapatana kadar klavye ekranda kalır.

| 📟 Ekran K | lavyes | i     |   |   |      |   |     |   |   |   |                |   |   |      |        |                |        |     |          |              |     |            |            | - [     | ×         |
|-----------|--------|-------|---|---|------|---|-----|---|---|---|----------------|---|---|------|--------|----------------|--------|-----|----------|--------------|-----|------------|------------|---------|-----------|
|           |        |       |   |   |      |   |     |   |   |   |                |   |   |      |        |                |        |     |          |              |     |            |            |         |           |
| Vazgeç    | é      |       |   | 1 | - 2  | 2 | ^ 3 | + | 4 | % | 5 <sup>8</sup> | 6 |   | 7    | (<br>8 | 3 <sup>)</sup> | 9      | 0   | ?        | * -          | - < | ×          | Baş        | Önceki  | Gezinti   |
| Sekme     | 2      | q     |   | W |      | e | r   |   | t |   | у              | u |   | <br> |        | 0              | р      | ğ   |          | ü            | (   | Giriş Tuşu | Son        | Sonraki | Yk Tş     |
| Büyük     | Har    | f     | а | : | S    | C | k   | f |   | g | h              |   | j | k    | ٢      | I              | Ş      |     | i<br>i   | ;            | ,   |            | Ekle       | Bek     | Aş Tş     |
| Üst       |        |       | < | Z |      | Х | С   |   | v |   | b              | n |   | m    |        | ö              | Ç      |     |          |              | Üst | Sil        | E-kop      | E-kitle | Yerleştir |
| Fn        | Kon    | ntrol | : | • | Sçnl | k |     |   |   |   |                |   |   |      |        | Ü-Sçnk         | Kontro | ∘ < | <u>`</u> | $\checkmark$ | >   |            | Seçenekler | Yardım  | Silinerek |

## **Ekran Okuyucu**

- Ekran Okuyucusu, Windows 10'da yerleşik olarak bulunan bir ekran okuma uygulamasıdır.
- Ekran Okuyucusu, görme engelliyseniz veya görüşünüz düşükse yaygın görevleri tamamlamak için bilgisayarınızı fare olmadan kullanmanızı sağlar. Ekrandaki metin ve düğmeler gibi öğeleri okur ve bunlarla etkileşim kurar. E-posta okuyup yazmak, İnternet'e göz atmak ve belgelerle çalışmak için Ekran Okuyucusu'nu kullanın.
- Windows + Ctrl + Enter tuş kısayolunu kullanarak başlatabilirsiniz

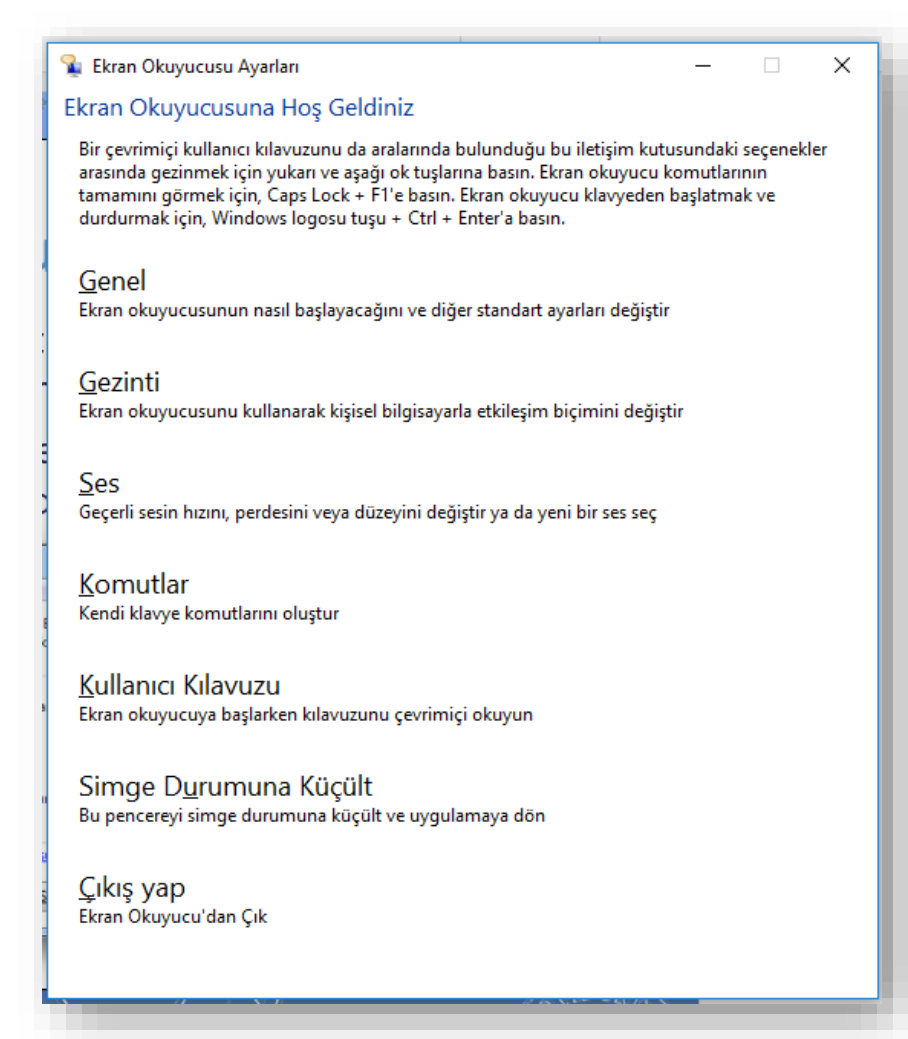

#### 2. Windows 10

### Windows 10 Uygulaması: Store (Mağaza)

• Bir çok uygulamayı ücretsiz indirebileceğiniz bir mağazadır. Mağazadan uygulamaları

indirmek için aşağıdaki adımları uygulayın.

- Windows'ta, Store ögesini aratın ve açın.
- Mağaza açılır ve giriş sayfası görüntülenir.
- Görev çubuğunda eğer simgesi var ise tıklayınız.

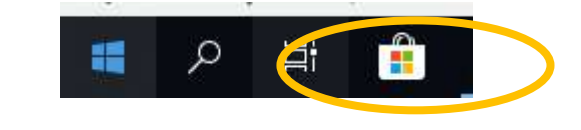

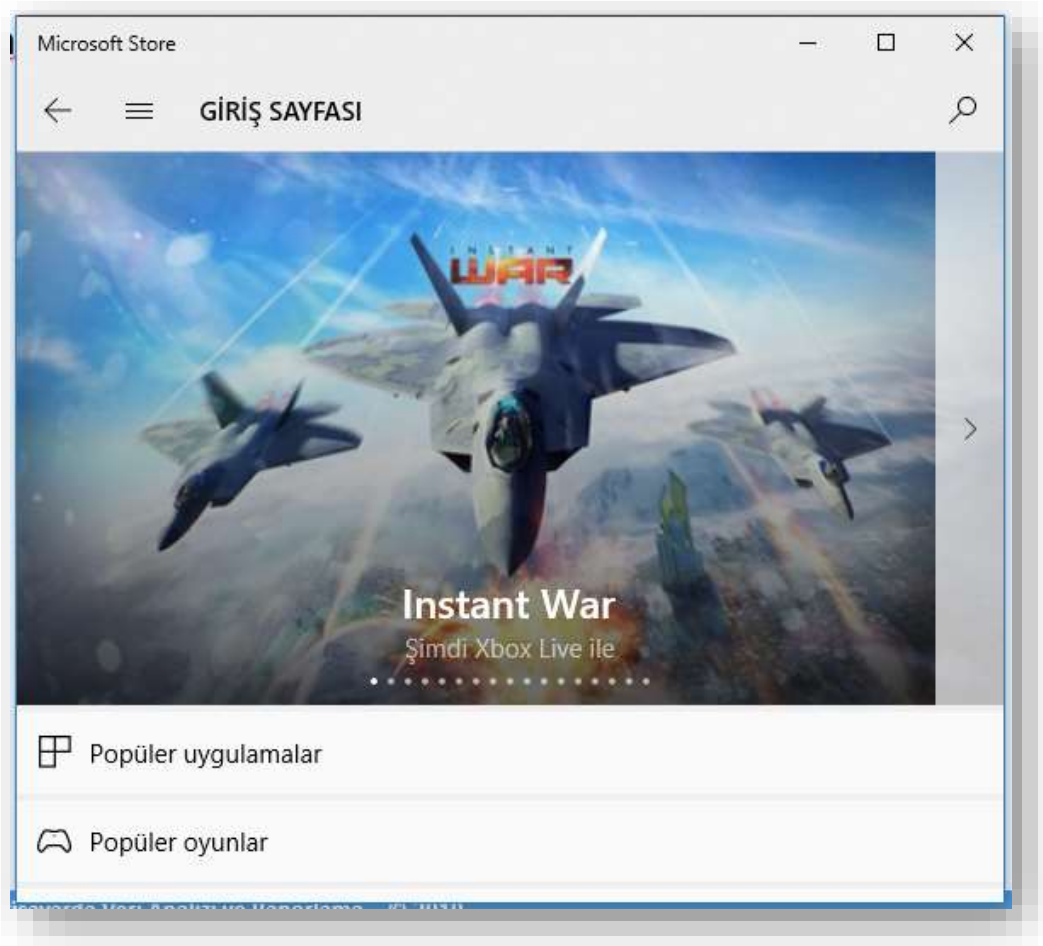

### Windows 10 Uygulaması: Alarmlar ve Saat Yusif.Az

- Alarmlar ve Saat zamanınızı yönetebilmeniz ve takip edebilmeniz için size alarmlar, dünya saati, zamanlayıcı ve kronometre sağlayan bir uygulamadır.
- Alarmlar ve Saat uygulamasını açmak ve kullanmak için aşağıdaki adımları aşağıdaki adımları uygulayın.
  - Görev çubuğundaki arama kutusunda, Alarmlar ve Saat öğesini aratın ve açın.
  - Bir alarm eklemek için sağ alt köşedeki Artı 🛨 düğmesine tıklayın.

2. Windows 10

| Alarmlar ve Saat                                                          | - 🗆 X                                 | Alarmlar ve Saat                                |                                                   | пх    |
|---------------------------------------------------------------------------|---------------------------------------|-------------------------------------------------|---------------------------------------------------|-------|
| 😇 Alarm 🐁 Saat 🕲 Süreölçer 🖉 Kronometr                                    | e e e e e e e e e e e e e e e e e e e | Bildirimler sadece kişisel bilgisayar<br>edinin | uyanıksa gösterilecektir. <mark>Daha fazla</mark> | bilgi |
| Bildirimler sadece kişisel bilgisayar uyanıksa gösterilecektir.<br>edinin | aha fazla bilgi                       | YENİ ALARM                                      |                                                   |       |
| 07.00                                                                     |                                       | 5                                               | 58                                                |       |
| Günaydın (Erregun                                                         | 🔵 Kapalı                              | 6                                               | 59                                                |       |
|                                                                           |                                       | 7                                               | 00                                                |       |
|                                                                           |                                       | 8                                               | 01                                                |       |
|                                                                           |                                       | 9                                               | 02                                                |       |
|                                                                           |                                       | 8 saat, 26 e                                    | dakika içinde                                     |       |
|                                                                           |                                       | Alarm adı                                       |                                                   |       |
|                                                                           |                                       | Alarm (1)                                       |                                                   |       |
|                                                                           |                                       | Tekrarlı                                        |                                                   |       |
| +                                                                         | • ≈≣ ••••                             |                                                 |                                                   | <     |

### Windows 10 Uygulaması: Takvim

- Takvim uygulaması, düzenli olmanıza ve iletişim halinde olduğunuz kişilerle bağlantıda kalmanıza yardım edecek şekilde tasarlanan Windows İletişim uygulamalarının bir parçasıdır.
- Takvim uygulamasının nasıl kullanılacağını öğrenmek için aşağıdaki adımları uygulayın.
  - Görev çubuğundaki arama kutusunu kullanarak **Takvim** öğesini aratın ve açın.
  - Takvim uygulaması açılır. Takvim uygulamasını ilk kez açtığınızda, uygulama takvim seçmenizi isteyebilir.

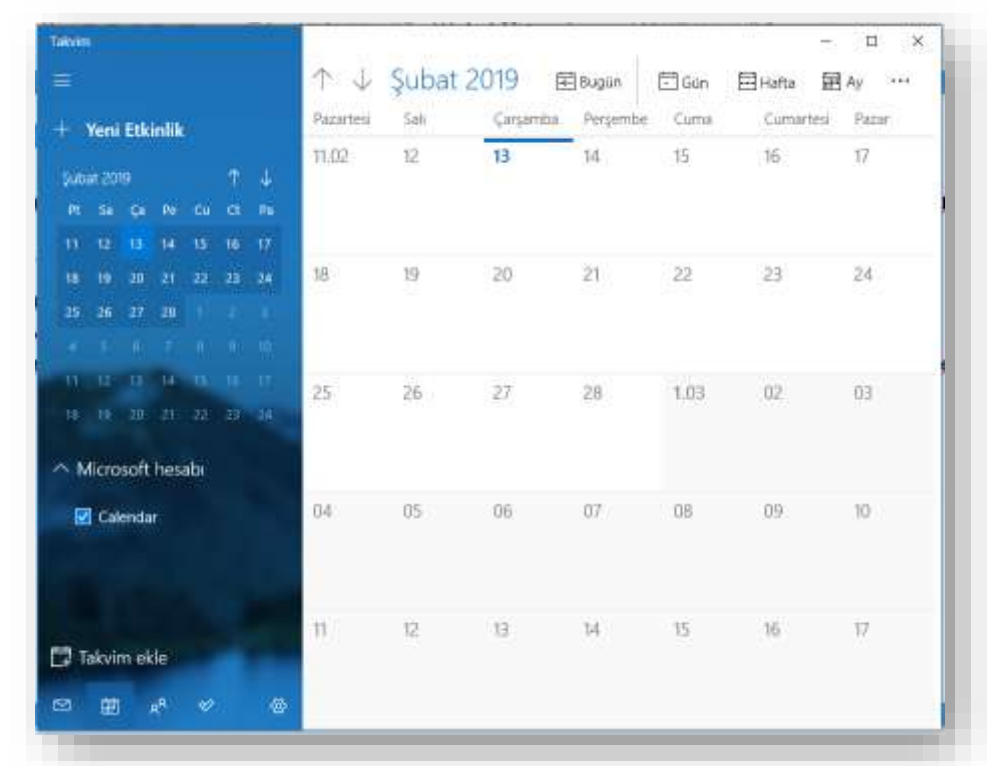

### Windows 10 Uygulaması: Haritalar

- Haritalar uygulaması ile yol tarifleri, iş bilgileri ve değerlendirmeleri almak için yerleri arayabilirsiniz. Haritaları çevrimdışıyken kullanmak için indirin veya sesli navigasyon ve yol tarifleriyle yönünüzü bulun.
- Windows'ta Haritalar ögesini aratın ve açın.
- Haritalar uygulamasını ilk kez açtığınızda Windows konumunuza erişmek ister. Buna izin vermek için Evet seçeneğine tıklayın.

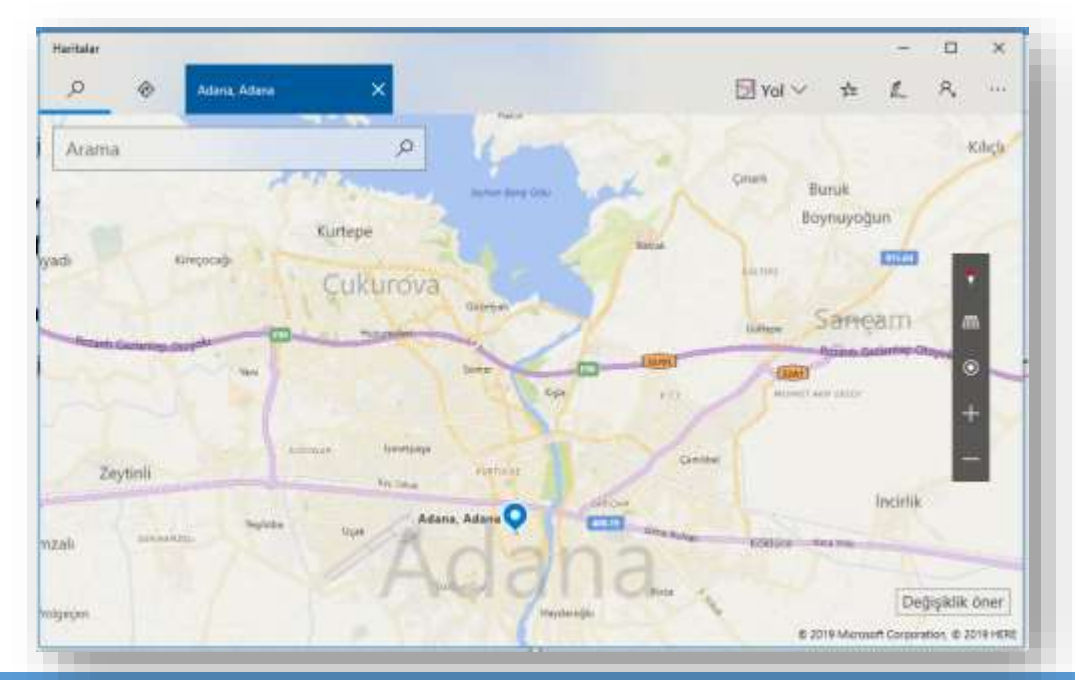

### Windows 10 Uygulaması: Haber

- Haberler uygulaması Web üzerindeki çeşitli kaynaklardan toplanan haberleri sunar. Tüm dünyadan günün önemli olaylarına ve son dakika haberlerine bakın. Haberler, Dünya Haberleri, İş ve Teknoloji gibi kategorilerde gruplandırılır veya kendi ilgi alanınızı seçersiniz.
- Windows'ta Haber öğesini aratıp açın.
- Dünya, Teknoloji, Spor ve Eğlence gibi kategorilerdeki önemli haberleri görmek için ekranı kaydırın.

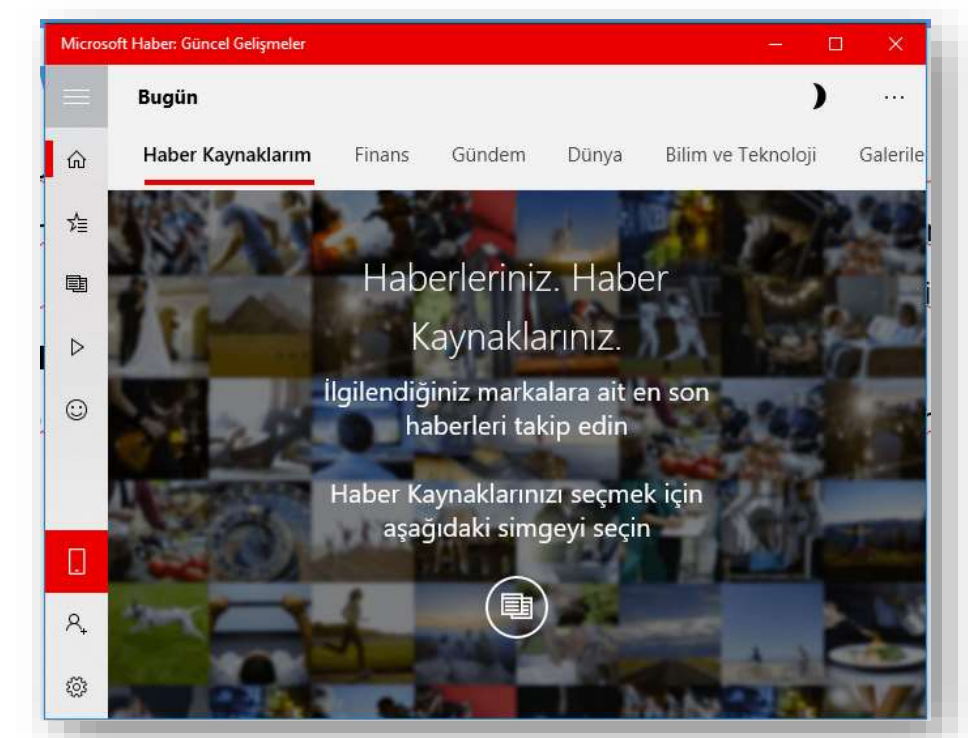

# Dosyalarım İçin Varsayılan Uygulamayı Nasıl<sub>Yusif.Az</sub> Değiştirebilirim?

 Windows'ta Varsayılan uygulama ayarlarını arayın ve açın. Varsayılan uygulamaları seçin listesinde kaydırarak ilerleyin, uygulamaya tıklayın ve istediğiniz değişiklikleri yapın.

|                               | 2 <b></b> -2                                                                                                    |                                                                                                    | ×                                                                                                    |
|-------------------------------|----------------------------------------------------------------------------------------------------|----------------------------------------------------------------------------------------------------|----------------------------------------------------------------------------------------------------|
| Varsayılan uygulamalar        |                                                                                                    |                                                                                                    |                                                                                                    |
| Varsayılan uygulamaları seçin |                                                                                                    |                                                                                                    |                                                                                                    |
| E-posta                       |                                                                                                    |                                                                                                    |                                                                                                    |
| Posta                         |                                                                                                    |                                                                                                    |                                                                                                    |
| Haritalar                     |                                                                                                    |                                                                                                    |                                                                                                    |
| O Haritalar                   |                                                                                                    |                                                                                                    |                                                                                                    |
| TAT                           |                                                                                                    |                                                                                                    |                                                                                                    |
| Müzik çalar                   |                                                                                                    |                                                                                                    |                                                                                                    |
| Groove Müzik                  |                                                                                                    |                                                                                                    |                                                                                                    |
|                               | Varsayılan uygulamalarıVarsayılan uygulamaları seçinE-postaImage: PostaHaritalarImage: Public PostaHaritalarImage: Public PostaImage: Public PostaImage: PostaImage: Posta <td>- Varsayılan uygulamaları<br/>Varsayılan uygulamaları seçin<br/>E-posta<br/>Posta<br/>Haritalar<br/>Haritalar<br/>Müzik çalar<br/>Müzik çalar</td> <td><ul> <li>− □</li> <li>Varsayılan uygulamaları seçin</li> <li>E-posta</li> <li>Posta</li> <li>Haritalar</li> <li>Müzik çalar</li> <li>Müzik çalar</li> <li>Groove Müzik</li> </ul></td> | - Varsayılan uygulamaları<br>Varsayılan uygulamaları seçin<br>E-posta<br>Posta<br>Haritalar<br>Haritalar<br>Müzik çalar<br>Müzik çalar | <ul> <li>− □</li> <li>Varsayılan uygulamaları seçin</li> <li>E-posta</li> <li>Posta</li> <li>Haritalar</li> <li>Müzik çalar</li> <li>Müzik çalar</li> <li>Groove Müzik</li> </ul> |

# Başlat Simgesine sağ tuş ile tıklamak

| Uygulamalar ve Özellikler |  |
|---------------------------|--|
|                           |  |

Mobility Center

Güç Seçenekleri

Olay Görüntüleyicisi

Sistem

Aygıt Yöneticisi

Ağ Bağlantıları

Disk Yönetimi

Bilgisayar Yönetimi

Windows PowerShell

Windows PowerShell (Yönetici)

Görev Yöneticisi

Ayarlar

Dosya Gezgini

Ara

Ŧ

Çalıştır

Bilgisayarı veya oturumu kapatın

[]]

Masaüstü

2. Windows 10

- Başlat Simgesine farenin sağ tuşu ile tıkladığınızda,
   ihtiyacamız olan bazı uygulamaların pratik olarak bir
   araya getirilerek sunulduğu bir menü karşınıza çıkacaktır.
- Bu menüye Windows + X tuş kombinasyonuyla da

ulaşabilirsiniz.

7:23 PN

/23/201

へ 門 🕼
# Görev çubuğu dağınıklığını temizleme

- Başlat > Ayarlar > Kişiselleştirme > Görev çubuğu adımlarını izleyin
- ve Görev çubuğunda görüntülenecek simgeleri seçin.

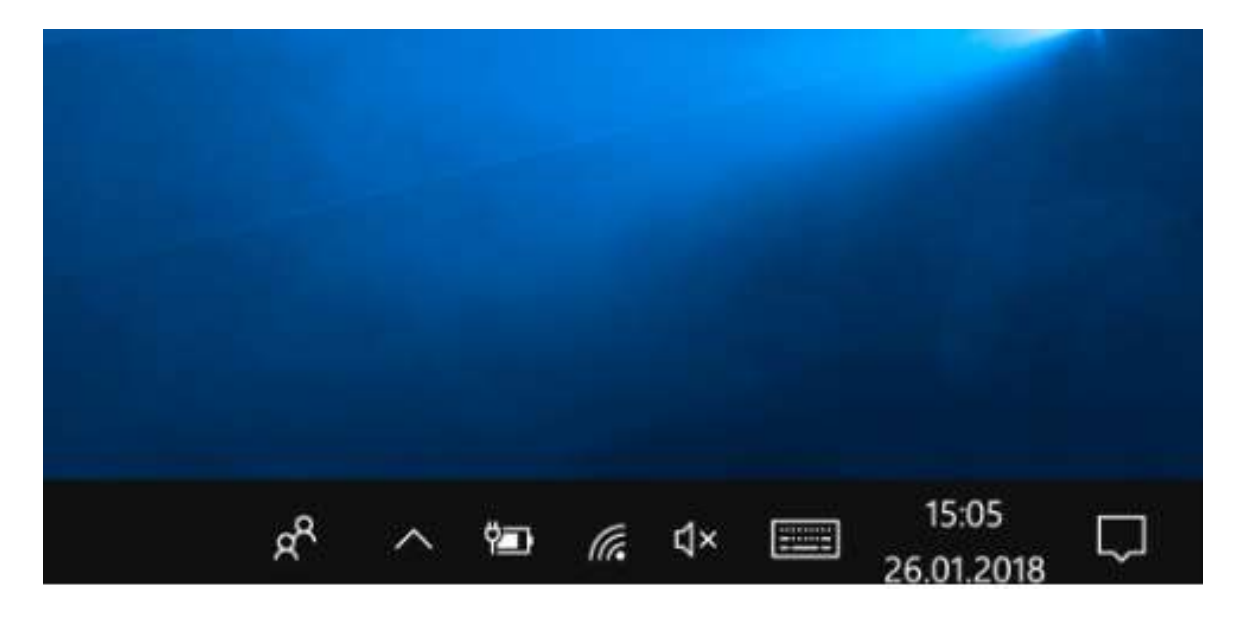

# **Genel Klavye Kısayolları-1**

| Ctrl + X                       | Seçili öğeyi kesin.                                                                                       |
|--------------------------------|----------------------------------------------------------------------------------------------------|
| Ctrl + C (veya Ctrl + Insert)  | Seçili öğeyi kopyalayın.                                                                                  |
| Ctrl + V (veya Shift + Insert) | Seçili öğeyi yapıştırın.                                                                                  |
| Ctrl + Z                       | Bir işlemi geri alın.                                                                                     |
| Alt + Tab                      | Açık uygulamalar arasında geçiş yapın.                                                                    |
| Alt + F4                       | Etkin öğeyi kapatın veya etkin uygulamadan çıkın.                                                         |
| Windows logo tuşu 🕊 + L        | Bilgisayarınızı kilitleyin.                                                                               |
| Windows logo tuşu 🕊 + D        | Masaüstünü görüntüleyip gizleyin.                                                                         |
| F2                             | Seçili öğeyi yeniden adlandırın.                                                                          |
| F3                             | Dosya Gezgini'nde dosya veya klasör arayın.                                                               |
| F4                             | Dosya Gezgini'nde adres çubuğu listesini görüntüleyin.                                                    |
| F5                             | Etkin pencereyi yenileyin.                                                                                |
| F6                             | Bir penceredeki veya masaüstündeki ekran öğeleri arasında geçiş yapın.                                    |
| F10                            | Etkin uygulamada Menü çubuğunu etkinleştirin.                                                             |
| Alt + F8                       | Parolanızı oturum açma ekranında gösterin.                                                                |
| Alt + Esc                      | Öğeler arasında, açılış sırasına göre geçiş yapın.                                                        |
| Alt + altı çizili harf         | Söz konusu harf için komutu uygulayın.                                                                    |
| Alt + Enter                    | Seçili öğeye ilişkin özellikleri görüntüleyin.                                                            |
| Alt + Spacebar                 | Etkin pencerenin kısayol menüsünü açın.                                                                   |
| Alt + Sol ok                   | Geri dönün.                                                                                               |
| Alt + Sağ ok                   | İleri gidin.                                                                                              |
| Alt + Page Up                  | Bir ekranı yukarı taşıyın.                                                                                |
| Alt + Page Down                | Bir ekranı aşağı taşıyın.                                                                                 |
| Ctrl + F4                      | Etkin belgeyi kapatın (tam ekran olan ve birden fazla belgeyi aynı anda açmanızı sağlayan uygulamalarda). |
| Ctrl + A                       | Belge veya penceredeki tüm öğeleri seçin.                                                                 |
| Ctrl + D (veya Delete)         | Seçili öğeyi silip Geri Dönüşüm Kutusu'na taşıyın.                                                        |
| Ctrl+R (veya F5)               | Etkin pencereyi yenileyin.                                                                                |
| Ctrl + Y                       | Bir işlemi yineleyin.                                                                                     |

### **Genel Klavye Kısayolları-2**

| Ctrl + Sağ ok                                     | İmleci bir sonraki sözcüğün başına taşıyın.                                                                                                    |
|---------------------------------------------------|----------------------------------------------------------------------------------------------------|
| Ctrl + Sol ok                                     | İmleci bir önceki sözcüğün başına taşıyın.                                                                                                    |
| Ctrl + Aşağı ok                                   | İmleci bir sonraki paragrafın başına taşıyın.                                                                                                    |
| Ctrl + Yukarı ok                                  | İmleci bir önceki paragrafın başına taşıyın.                                                                                                    |
| Ctrl + Alt + Tab                                  | Açık uygulamalar arasında geçiş yapmak için ok tuşlarını kullanın.                                                                                                    |
| Alt + Shift + ok tuşları                          | Başlangıç menüsünde vurgulanmış haldeki bir grup veya kutucuğu belirtilen<br>yönde taşıyın.                                                                                                    |
| Ctrl + Shift + ok tuşları                         | Bir kutucuk Başlangıç menüsünde odaktayken söz konusu kutucuğu klasör oluşturmak için başka bir kutucuğun içine taşıyın.                                                                                                    |
| Ctrl + ok tuşları                                 | Başlangıç menüsünü açıkken yeniden boyutlandırın.                                                                                                    |
| Ctrl + ok tuşu (bir öğeye geçmek için) + Spacebar | Pencerede veya masaüstünde ayrı ayrı birden çok öğe seçin.                                                                                                    |
| Ctrl + Shift ve bir ok tuşu                       | Metin bloğu seçin.                                                                                                    |
| Ctrl + Esc                                        | Başlangıç'ı açın.                                                                                                    |
| Ctrl + Shift + Esc                                | Görev Yöneticisi'ni açın.                                                                                                    |
| Ctrl + Shift                                      | Birden fazla klavye düzeni kullanılabilir olduğunda klavye düzenini değiştirin.                                                                                                    |
| Ctrl + Spacebar                                   | Çince giriş yöntemi düzenleyicisini (IME) açın veya kapatın.                                                                                                    |
| Shift + F10                                       | Seçili öğenin kısayol menüsünü görüntüleyin.                                                                                                    |
| Shift ve bir ok tuşu                              | Pencerede veya masaüstünde birden fazla öğe seçin ya da bir belge içinde metin seçin.                                                                                                    |
| Shift + Delete                                    | Seçili öğeyi önce Geri Dönüşüm Kutusu'na taşımadan silin.                                                                                                    |
| Sağ ok                                            | Sağ taraftaki bir sonraki menüyü veya bir alt menüyü açın.                                                                                                    |
| Sol ok                                            | Sol taraftaki bir sonraki menüyü açın veya bir alt menüyü kapatın.                                                                                                    |
| Esc                                               | Geçerli görevi durdurun veya görevden çıkın.                                                                                                    |
| PrtScn                                            | Tüm ekranınızın ekran görüntüsünü alıp panoya kopyalayın.<br>Not                                                                                                    |
|                                                   | <ul> <li>Ekran alıntısı da alan bu kısayolu değiştirerek ekran görüntünüzü<br/>düzenleyebilirsiniz. Başlangıç &gt; Ayarlar &gt; Erişim Kolaylığı &gt;<br/>Klavye'yi seçip Print Screen (Ekranı Kopyala) kısayolu altındaki iki<br/>durumlu düğmeyi açın.</li> </ul> |

### Windows Tuşu Kısayolları - 1

Windows Tuşu 🖷 🛛 + 1 = Görev Çubuğunda Görev Görünümümden Sonra İlk Sırada Bulunan Uygulamayı Açar.

Windows Tuşu **4** + 2= Görev Çubuğunda Görev Görünümümden Sonra İkinci Sırada Bulunan Uygulamayı Açar. Üstteki Resime Göre Bir Sıralamada Dosya Gezgini Açılır.

- Windows Tuşu 💶 🛛 + A= İşlem Merkezi Açılır
- Windows Tuşu 💶 🔸 B= Bildirim Merkezi Açılır.
- Windows Tuşu 📕 🛛 + D= Masaüstünü Açar Kapatır.
- Windows Tuşu 🖤 🔸 E= Dosya Gezginini Açar.
- Windows Tuşu 🖷 🛛 + H= Eposta ve Mesaj Gönderebileceğiniz Paylaşımı Açar.
- Windows Tuşu 🖷 🛛 + I= Windows Ayarları Açar.
- Windows Tuşu 🖤 🕂 + K= Kablosuz Ekran ve Ses Cihazlarına Bağlantı Menüsünü Açar.
- Windows Tuşu 🏭 🕂 L= Oturumu Kapatır, Kullanıcı Değişimi Yapmanızı Sağlar.
- Windows Tuşu 🖷 🛛 + M= Açık Olan Tüm Pencereler Simge Durumuna Geçer.
- Windows Tuşu 📫 🛛 + P= Ekranı Yansıtma İçin Bağlantıları Açar.
- Windows Tuşu 💶 🛛 + Q= Windows Aramayı Açar.
- Windows Tuşu 🖷 🛛 + R= Windows Çalıştır Komutunu Gireceğiniz Pencereyi Açar.

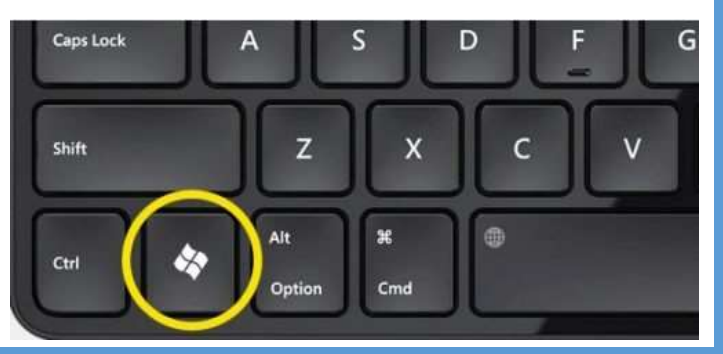

# Windows Tuşu Kısayolları - 2

- Windows Tuşu 🖤 🔸 T= Görev Çubuğunda Sıralı Olan Uygulamaları Sırasıyla Kaydırır.
- Windows Tuşu 📫 🛛 + U= Erişim Kolaylığı Merkezini Açar.
- Windows Tuşu 🖤 🔸 X= Sol Altta Yönetim Menüsünü Açar.
- Windows Tuşu 🖷 🛛 + Enter= Ekran Okuyucusunu Açar.
- Windows Tuşu 🖤 🔸 Spacebar= Klavye Dilini Değiştirmenizi Sağlar.
- Windows Tuşu 💶 🛛 + -= Ekranı Küçültür.
- Windows Tuşu 💶 + (+)= Ekranı Büyültür.
- Windows Tuşu 📕 🛛 + Sol Ok= Etkin Pencereyi Ekranı İkiye Bölerek Sola Taşır, Sağ Tarafta Diğer Açık Olan Pencereler Listelenir.
- Windows Tuşu 🖤 🔸 Sağ Ok= Etkin Pencereyi Ekranı İkiye Bölerek Sağaa Taşır, Sol Tarafta Diğer Açık Olan Pencereler Listelenir.
- Windows Tuşu 📫 🛛 + CTRL + D= Yeni Bir Sanal Masaüstü Oluşturur.
- Windows Tuşu 📕 🛛 + CTRL + Sağ Ok = Oluşturduğunuz Sanal Masaüstü Arasında Sağa Geçiş Yapar.
- Windows Tuşu 🖷 + CTRL + Sol Ok = Oluşturduğunuz Sanal Masaüstü Arasında Sola Geçiş Yapar.
- Windows Tuşu 📕 🛛 + CTRL + F4 = Etkin Olan Masaüstünü Kapatır.

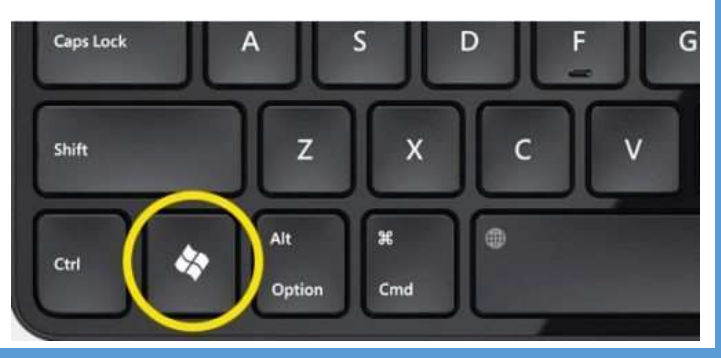